# Konfiguration des Linux VPN-Status mit ISE 3.3

## Inhalt

| Einleitung                   |
|------------------------------|
| Voraussetzungen              |
| Anforderungen                |
| Verwendete Komponenten       |
| Konfigurieren                |
| Netzwerkdiagramm             |
| Konfigurationen auf FMC/FTD  |
| Konfigurationen auf der ISE  |
| Konfigurationen unter Ubuntu |
| Überprüfung                  |
| Fehlerbehebung               |
| Zugehörige Informationen     |

## Einleitung

In diesem Dokument wird die Konfiguration des Linux VPN-Status mit Identity Services Engine (ISE) und Firepower Threat Defense (FTD) beschrieben.

## Voraussetzungen

### Anforderungen

Cisco empfiehlt, dass Sie über Kenntnisse in folgenden Bereichen verfügen:

- Cisco Secure Client
- Remote Access VPN mit Firepower Threat Defense (FTD)
- Identity Services Engine (ISE)

### Verwendete Komponenten

Die Informationen in diesem Dokument basieren auf folgenden Software-Versionen:

- Ubuntu 22,04
- Cisco Secure Client 5.1.3.62
- Cisco Firepower Threat Defense (FTD) 7.4.1
- Cisco FirePOWER Management Center (FMC) 7.4.1
- Cisco Identity Services Engine (ISE) 3.3

Die Informationen in diesem Dokument beziehen sich auf Geräte in einer speziell eingerichteten

Testumgebung. Alle Geräte, die in diesem Dokument benutzt wurden, begannen mit einer gelöschten (Nichterfüllungs) Konfiguration. Wenn Ihr Netzwerk in Betrieb ist, stellen Sie sicher, dass Sie die möglichen Auswirkungen aller Befehle kennen.

## Konfigurieren

## Netzwerkdiagramm

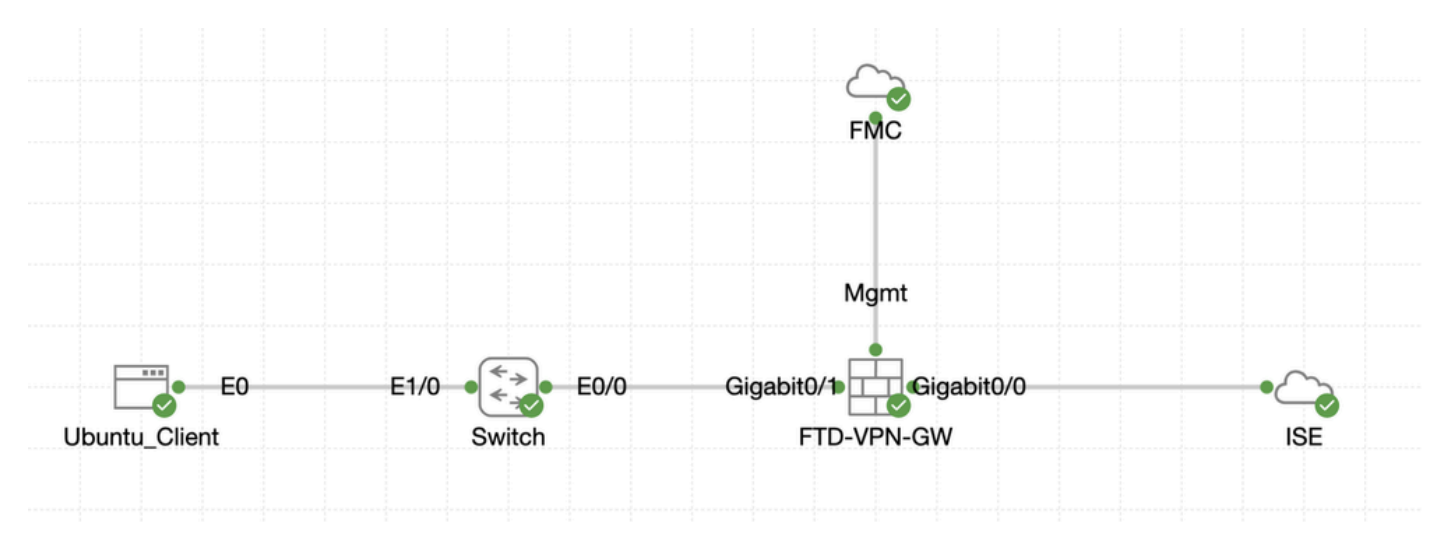

Topologie

### Konfigurationen auf FMC/FTD

Schritt 1: Die Verbindung zwischen dem Client, FTD, FMC und ISE wurde erfolgreich konfiguriert. Da enroll.cisco.com für Endpunkte verwendet wird, die eine Überprüfung der Umleitung durchführen (weitere Informationen finden Sie in den CCO-<u>Dokumenten zum StatusablaufISE</u> <u>Posture Style Comparison for Pre and Post 2.2</u>). Stellen Sie sicher, dass die Route für den Datenverkehr zu enroll.cisco.com auf FTD richtig konfiguriert ist.

Schritt 2: Laden Sie den Paketnamen cisco-secure-client-linux64-5.1.3.62-webdeploy-k9.pkg von <u>Cisco Software Download</u> herunter, und vergewissern Sie sich, dass die Datei nach dem Download korrekt ist. Bestätigen Sie, dass die MD5-Prüfsumme der heruntergeladenen Datei mit der Cisco Software Download-Seite übereinstimmt.

Schritt 3: Navigieren Sie zu Objects > Object Management > VPN > Secure Client File. Klicken Sie aufAdd Secure Client File, geben Sie den Namen ein, File Name wählen Sie aus, cisco-secure-client-linux64-5.1.3.62-webdeploy-k9.pkg und wählen Sie Secure Client Image in der Dropdown-Liste ausFile Type. Klicken Sie dann auf Save.

| Firewall Management<br>Objects / Object Management                                                                   | Center Overview Analysis Policie                      | s Devices Objects Integration                                                     |        | Deploy                                   | Q 💕 🔅 🔕 admin 🗸 '                                     | dide SECURE      |
|----------------------------------------------------------------------------------------------------|-------------------------------------------------------|-----------------------------------------------------------------------------------|--------|------------------------------------------|-------------------------------------------------------|------------------|
| > Distinguished Name<br>DNS Server Group                                                                             | Secure Client File                                    |                                                                                   |        | Add Secure                               | Client File Q, Filter                                 |                  |
| > External Attributes                                                                                                | File objects represent files used for remote access V | PN policy configurations. They can contain Secure Client profile and image files. |        |                                          |                                                       |                  |
| File List<br>> FlexConfig<br>Geolocation                                                                             |                                                       | Add Secure Client File                                                            | 0      |                                          |                                                       |                  |
| Interface<br>Key Chain<br>Network                                                                                    | Name<br>client_image                                  | Name:*                                                                            |        | n-5.1.3.62-webdeploy-k9.pkg              | Type<br>Secure Client Image                           | 1/1              |
| > PKI<br>Policy List                                                                                                 | Default-External-Browser-package<br>hostscan5_1_3_62  | linux_5_1_3_62                                                                    |        | 36-webdeploy-k9.zip<br>+-5.1.3.62-k9.pkg | Secure Client External Browser Pa<br>HostScan Package | ± 4 ii<br>± 1 ii |
| Port Prefix List Route Map                                                                                           | linux_image                                           | File Name:*                                                                       | Browse | ux64-5.1.3.62-webdeploy-k9.pkg           | Secure Client Image                                   | ±/¥              |
| > Security Intelligence<br>Sinkhole                                                                                  |                                                       | File Type:*                                                                       |        |                                          |                                                       |                  |
| SLA Monitor<br>Time Range                                                                                            |                                                       | Secure Client Image                                                               |        |                                          |                                                       |                  |
| Time Zone<br>Tunnel Zone<br>URL                                                                                      |                                                       | Description:                                                                      |        |                                          |                                                       |                  |
| Variable Set<br>VLAN Tag                                                                                             |                                                       |                                                                                   |        |                                          |                                                       |                  |
| V VPN                                                                                                    |                                                       |                                                                                   |        |                                          |                                                       |                  |
| Certificate Map<br>Custorn Attribute<br>Group Policy<br>IKEV1 IPsec Proposal<br>IKEV1 Policy<br>IKEV2 IPsec Proposal |                                                       | С                                                                                 | ancel  |                                          |                                                       |                  |
| IKEv2 Policy<br>Secure Client Customizatio                                                                           |                                                       |                                                                                   |        |                                          |                                                       |                  |
| Secure Client File                                                                                                   |                                                       |                                                                                   |        | Displ                                    | lying 1 - 4 of 4 rows IC ⊂ Page 1                     | of 1 >> I C      |

FMC\_Upload\_Secure\_Client\_Image

Schritt 4: Navigieren Sie zu Objects > Object Management > Network.

Schritt 4.1: Erstellen eines Objekts für den DNS-Server Klicken Sie aufAdd Object, geben Sie den Namen und die verfügbare DNS-IP-Adresse an. Klicken Sie auf .Save

| Firewall Management<br>Objects / Object Management                            | Center Overview Analysis Policies                            | Devices Objects Integration                                            |                                        |                   | Deploy Q 💕 🌣 🔞 ad                                     | nin 🗸 🖓 da SECURE |
|-------------------------------------------------------------------------------|--------------------------------------------------------------|------------------------------------------------------------------------|----------------------------------------|-------------------|-------------------------------------------------------|-------------------|
| Distinguished Name     DNS Server Group     External Attributes     File List | Network A network object represents one or more IP addresses | . Network objects are used in various places, including acces          | a control policies, network variables, | Add N             | etwork  Add Object Add Object Import Object Add Group | ed Objects        |
| Geolocation                                                                   | Namo                                                         |                                                                        |                                        | Value             | Type Overri                                           | de                |
| Interface                                                                     | any                                                          | New Network Object                                                     | ?                                      | 0.0.0.0/0<br>::/0 | Group                                                 | ¶ <u>a</u> Q ≣ A6 |
| Key Chain<br>Network                                                          | any-ipv4                                                     |                                                                        |                                        | 0.0.0.0/0         | Network                                               | ¶aq≣#6            |
|                                                                               |                                                              | DNS<br>Description<br>Network<br>Host Range Network<br>Allow Overrides | O FQDN                                 |                   |                                                       |                   |
|                                                                               |                                                              |                                                                        | Cancel                                 |                   |                                                       |                   |

FMC\_Add\_Object\_DNS

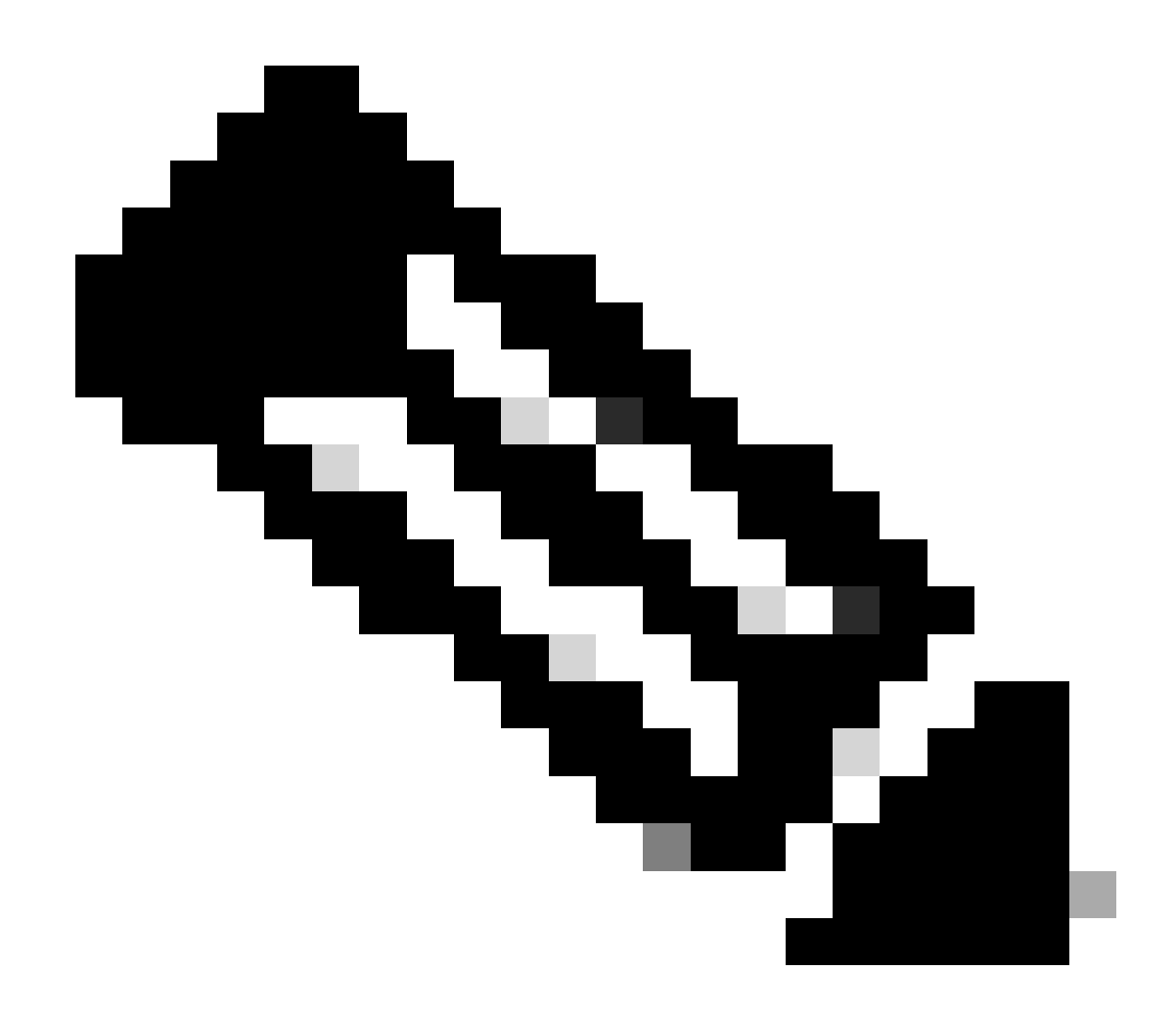

Hinweis: Der hier konfigurierte DNS-Server muss für VPN-Benutzer verwendet werden.

Schritt 4.2: Erstellen eines Objekts für ISE PSN Klicken Sie aufAdd Object, geben Sie den Namen und die verfügbare ISE PSN-IP-Adresse an. Klicken Sie auf .Save

| Firewall Management                                             | t Center Overview Analysis Polic                 | ies Devices Objects Integration                                  |                                                 | Deploy                                                     | ९ 💕 🌣 😰 🛛 admin                | osce SECURE |
|-----------------------------------------------------------------|--------------------------------------------------|------------------------------------------------------------------|-------------------------------------------------|------------------------------------------------------------|--------------------------------|-------------|
| Distinguished Name     DNS Server Group     External Attributes | Network                                          |                                                                  |                                                 | Add Network Add Ob                                         | Q. Filter                      | Objects     |
| File List<br>FlexConfig<br>Geolocation                          | A network object represents one or more IP addre | sses. Network objects are used in various places, including acce | ss control policies, network variables, intrusi | on rules, identity rules, network discovery rule<br>Add Gn | Object orts, and so on.<br>oup |             |
|                                                                 | Name                                             | New Network Object                                               | 0                                               | Value                                                      | Type Override                  |             |
| Interface                                                       | any                                              | New Network Object                                               |                                                 | 0.0.0.0/0<br>::/0                                          | Group                          | ¶a. ≣ &     |
| Key Chain                                                       | any-ipv4                                         | News                                                             |                                                 | 0.0.0.0/0                                                  | Network                        | ¶g Q ⊕ 85   |
|                                                                 |                                                  | Name                                                             | 1                                               |                                                            |                                |             |
|                                                                 |                                                  |                                                                  |                                                 |                                                            |                                |             |
|                                                                 |                                                  | Description                                                      |                                                 |                                                            |                                |             |
|                                                                 |                                                  |                                                                  |                                                 |                                                            |                                |             |
|                                                                 |                                                  | Network                                                          |                                                 |                                                            |                                |             |
|                                                                 |                                                  | Host      Range      Network                                     | O FQDN                                          |                                                            |                                |             |
|                                                                 |                                                  |                                                                  | ]                                               |                                                            |                                |             |
|                                                                 |                                                  | Allow Overrides                                                  | -                                               |                                                            |                                |             |
|                                                                 |                                                  |                                                                  |                                                 |                                                            |                                |             |
|                                                                 |                                                  |                                                                  | Cancel Save                                     |                                                            |                                |             |
|                                                                 |                                                  |                                                                  |                                                 |                                                            |                                |             |

#### $FMC\_Add\_Object\_ISE$

Schritt 5: Navigieren Sie zu Objects > Object Management > VPN > Group Policy. Klicken Sie auf .Add Group Policy Klicken Sie aufDNS/WINS, und wählen Sie das Objekt des DNS-Servers in ausPrimary DNS Server. Klicken Sie dann auf Save.

| Firewall Management                    | t Center Overview              | Analysis Policies            | Devices Objects                   | Integration                                      |                                     | Deploy Q 🧬                                                | 🗘 📵 admin 🗸 dish SECURE       |
|----------------------------------------|--------------------------------|------------------------------|-----------------------------------|--------------------------------------------------|-------------------------------------|-----------------------------------------------------------|-------------------------------|
| Distinguished Name<br>DNS Server Group | Group Policy                   |                              |                                   |                                                  |                                     | Add Group Policy                                          | Q, Filter                     |
| External Attributes                    | A Group Policy is a set of att | ribute and value pairs, stor | ed in a group policy object, that | define the remote access VPN experience.The      | RADIUS authorization server assigns | the group policy or it is obtained from the current conne | ction profile.                |
| File List                              |                                |                              |                                   |                                                  |                                     |                                                           |                               |
| > FlexConfig                           | Name                           |                              |                                   |                                                  |                                     |                                                           |                               |
| Geolocation                            | P.0.0 P1                       |                              | Add Crown Dollar                  |                                                  |                                     |                                                           | 45                            |
| Interface                              | DittorpPolicy                  |                              | Add Group Polic                   | /                                                | 0                                   |                                                           | /1                            |
| Key Chain                              |                                |                              | Mamort                            |                                                  |                                     |                                                           | /1                            |
| Network                                |                                |                              | nosture on                        |                                                  |                                     |                                                           |                               |
| / PN                                   |                                |                              | postare_gp                        |                                                  |                                     |                                                           |                               |
| Policy List                            |                                |                              | Description:                      |                                                  |                                     |                                                           |                               |
| Deader List                            |                                |                              |                                   |                                                  |                                     |                                                           |                               |
| Route Map                              |                                |                              |                                   |                                                  |                                     |                                                           |                               |
| Security Intelligence                  |                                |                              | General Secur                     | e Client Advanced                                |                                     |                                                           |                               |
| Sinkhole                               |                                |                              | VPN Protocols                     | Primary DNS Server:                              |                                     |                                                           |                               |
| SLA Monitor                            |                                |                              | ID Address Dools                  | DNS, +                                           |                                     |                                                           |                               |
| Time Range                             |                                |                              | Bases                             | Secondary DNS Server:                            |                                     |                                                           |                               |
| Time Zone                              |                                |                              | Danner                            | · +                                              |                                     |                                                           |                               |
| Tunnel Zone                            |                                |                              | DNS/WINS                          | Primary WINS Server:                             |                                     |                                                           |                               |
| URL                                    |                                |                              | Split Tunneling                   | · +                                              |                                     |                                                           |                               |
| Variable Set                           |                                |                              |                                   | Secondary WINS Server                            |                                     |                                                           |                               |
| VLAN Tag                               |                                |                              |                                   | · +                                              |                                     |                                                           |                               |
| V VPN                                  |                                |                              |                                   | DHCP Network Scope:                              |                                     |                                                           |                               |
| Certificate Map                        |                                |                              |                                   | • +                                              |                                     |                                                           |                               |
| Custom Attribute                       |                                |                              |                                   | Only network object with ipv4 address is allowed | (Ex: 10.72.3.5)                     |                                                           |                               |
| Group Policy                           |                                |                              |                                   | Default Domain:                                  |                                     |                                                           |                               |
| IKEv1 IPsec Proposal                   |                                |                              |                                   |                                                  |                                     |                                                           |                               |
| IKEv1 Palicy                           |                                |                              |                                   |                                                  |                                     |                                                           |                               |
| IKEv2 IPsec Proposal                   |                                |                              |                                   |                                                  |                                     |                                                           |                               |
| IKEv2 Policy                           |                                |                              |                                   |                                                  |                                     |                                                           |                               |
| Secure Client Oustomizatio             |                                |                              |                                   |                                                  | Cancel                              |                                                           |                               |
| Secure Client File                     |                                |                              |                                   |                                                  | Cancer                              | Displaying 1 - 2 of 2                                     | trows IC < Page 1 of 1 > >I C |

FMC\_Add\_Group\_Policy

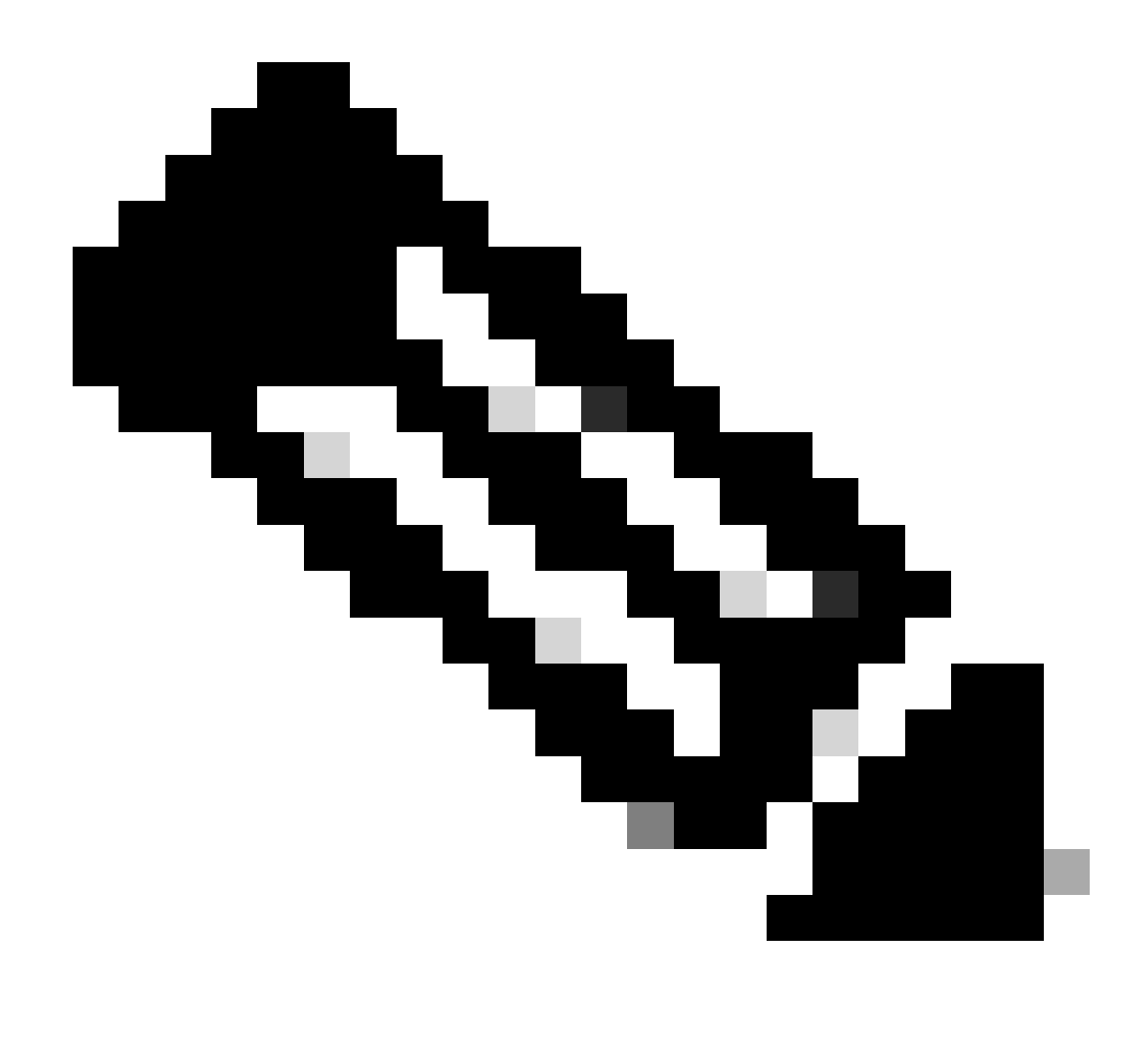

**Hinweis**: Stellen Sie sicher, dass der in der VPN-Gruppenrichtlinie verwendete DNS-Server den ISE-Clientbereitstellungsportal-FQDN und enroll.cisco.com auflösen kann.

Schritt 6: Navigieren Sie zu Objects > Object Management > Access List > Extended. Klicken Sie auf .Add Extended Access List

| Firewall Management<br>Objects / Object Management           | Center Overview Analysis Policies Devices Objects Integration                                                                                                    | Deploy Q 💕 🌣 🕑                    | admin ~ dub SECURE                 |
|--------------------------------------------------------------|----------------------------------------------------------------------------------------------------|-----------------------------------|------------------------------------|
| ✓ AAA Server<br>RADIUS Server Group<br>Single Sign-on Server | Extended An access list object, also known as an access control list (ACL), selects the traffic to which a service will apply. Standard-Identifies traffic based on destination address only. Identifies traffic based | Add Extended Access List Q. Filte | r<br>ports. Supports IPv4 and IPv6 |
| Access List<br>Extended                                      | addresses, rok dar inser digects when congruing particular needros, such as roure maps. Name Value                                                                                                    |                                   | Override                           |

FMC\_Add\_Redirect\_ACL

Schritt 6.1: Geben Sie den Namen der Umleitungszugriffskontrollliste an. Dieser Name muss mit dem im ISE-Autorisierungsprofil

#### übereinstimmen. Klicken Sie auf .Add

| New Exte         | nded Ace     | cess List Object |             |             |                  |             |       |        | Ø    |
|------------------|--------------|------------------|-------------|-------------|------------------|-------------|-------|--------|------|
| Name<br>redirect |              |                  |             |             |                  |             |       |        |      |
| Entries (0)      |              |                  |             |             |                  |             |       |        |      |
|                  |              |                  |             |             |                  |             |       |        | Add  |
| Sequence         | Action       | Source           | Source Port | Destination | Destination Port | Application | Users | SGT    |      |
| No record        | s to display |                  |             |             |                  |             |       |        |      |
|                  |              |                  |             |             |                  |             |       |        |      |
|                  |              |                  |             |             |                  |             |       |        |      |
| _                |              |                  |             |             |                  |             |       |        |      |
| Allow Ov         | errides      |                  |             |             |                  |             |       |        |      |
|                  |              |                  |             |             |                  |             |       | Cancel | Save |

#### FMC\_Add\_Redirect\_ACL\_Teil\_1

Schritt 6.2: Blockieren Sie DNS-Datenverkehr, Datenverkehr zur ISE PSN-IP-Adresse und zu den Wiederherstellungsservern, um diese von der Umleitung auszuschließen. Den restlichen Verkehr zulassen. Dies löst eine Umleitung aus. Klicken Sie auf .Save

Cancel

| Add Extended Access List Entry      |                    |                         |                          | 0   |
|-------------------------------------|--------------------|-------------------------|--------------------------|-----|
| Action:<br>Block Logging:           |                    |                         |                          |     |
| Default 🔻                           |                    |                         |                          |     |
| Log Level:                          |                    |                         |                          |     |
| Log Interval:                       |                    |                         |                          |     |
| 300 Sec.                            |                    |                         |                          |     |
| Network Port I Application I Users  | Security Group Tag |                         |                          |     |
| Available Networks C +              |                    | Source Networks (0)     | Destination Networks (1) |     |
| Q Search by name or value           |                    | any                     | ISE_PSN                  | Ĩ   |
| IPv4-Private-192.168.0.0-16         | Add to Source      |                         |                          |     |
| IPv4-Private-All-RFC1918            |                    |                         |                          |     |
| IPv6-IPv4-Mapped                    |                    |                         |                          |     |
| IPv6-Link-Local                     |                    |                         |                          |     |
| IPv6-Private-Unique-Local-Addresses |                    |                         |                          |     |
| IPv6-to-IPv4-Relay-Anycast          |                    |                         |                          |     |
| ISE_PSN_                            |                    |                         |                          |     |
| rtp_ise                             |                    | Enter an IP address Add | Enter an IP address      | Add |
|                                     |                    |                         |                          |     |
|                                     |                    |                         |                          |     |

FMC\_Add\_Redirect\_ACL\_Teil\_2

| Name<br>redirect |                |          |             |             |                              |             |       |     |     |
|------------------|----------------|----------|-------------|-------------|------------------------------|-------------|-------|-----|-----|
| Entries (4)      |                |          |             |             |                              |             |       |     |     |
|                  |                |          |             |             |                              |             |       |     | Add |
| Sequence         | Action         | Source   | Source Port | Destination | Destination Port             | Application | Users | SGT |     |
| 1                | Block          | any-ipv4 | Any         | ISE_PSN_    | Any                          | Any         | Any   | Any | 1   |
| 2                | Block          | Any      | Any         | Any         | DNS_over_TCP<br>DNS_over_UDP | Any         | Any   | Any | 11  |
| 3                | Block          | Any      | Any         | FTP_        | Any                          | Any         | Any   | Any | 11  |
| 4 Allow On       | Allow verrides | any-ipv4 | Any         | any-ipv4    | Any                          | Any         | Any   | Any | 11  |

Cancel Save

 $FMC\_Add\_Redirect\_ACL\_Teil\_3$ 

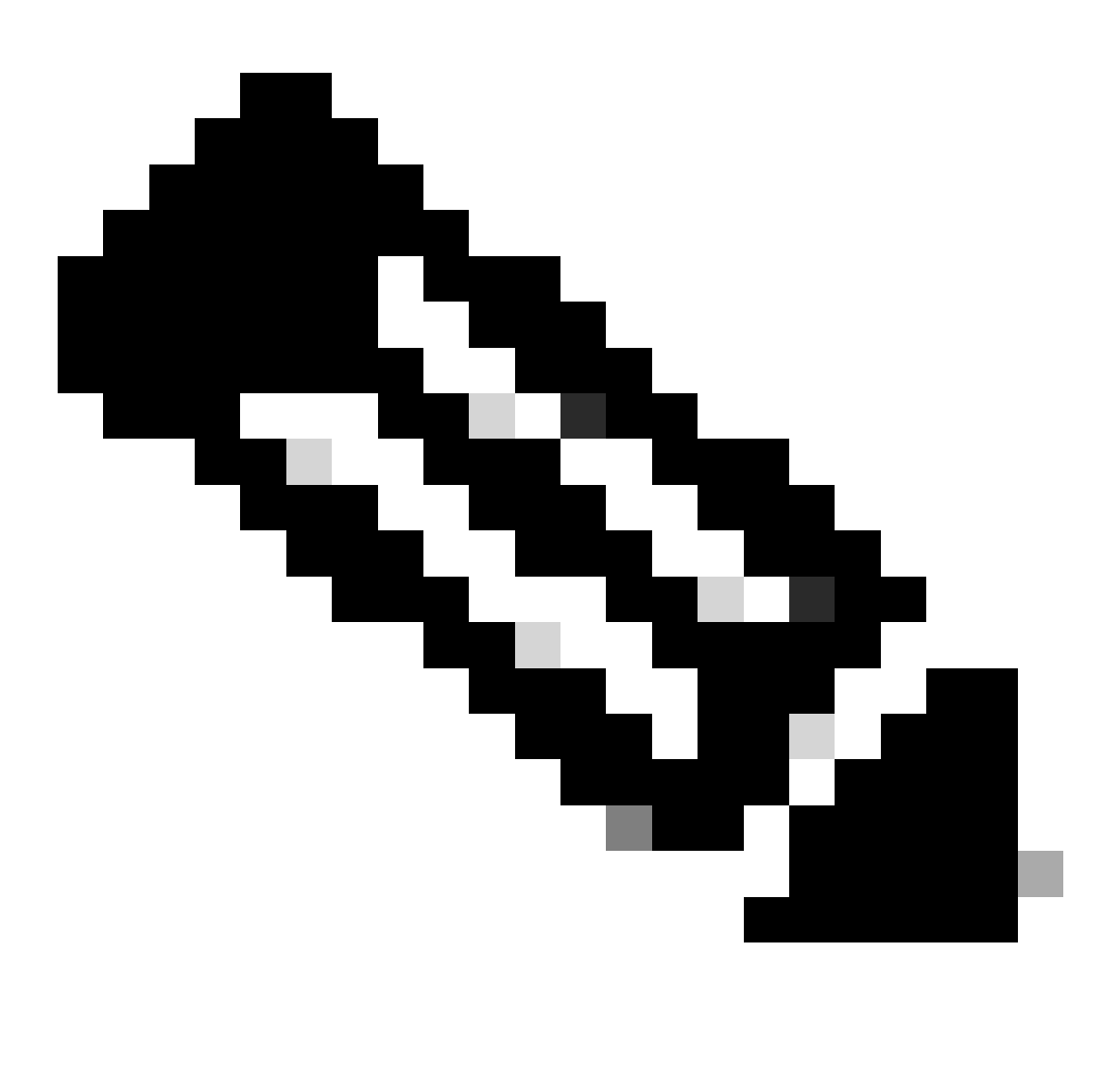

Hinweis: In diesem Beispiel für die Umleitungszugriffskontrollliste wird das Ziel-FTP als Beispiel für den Wiederherstellungsserver

Schritt 7. Navigieren Sie zu Objects > Object Management > RADIUS Server Group. Klicken Sie auf .Add RADIUS Server Group

| Firewall Managemen                                                           | t Center               | Overview | Analysis                | Policies       | Devices       | Objects        | Integration                                                                                |           | Deploy         | ۹        | 6  |
|------------------------------------------------------------------------------|------------------------|----------|-------------------------|----------------|---------------|----------------|--------------------------------------------------------------------------------------------|-----------|----------------|----------|----|
| AAA Server     RADIUS Server Group     Single Sign-on Server     Access List | RADIUS<br>RADIUS Serve | Server G | Group<br>ts contain one | or more refere | ences to RADI | US Servers. Ti | nese AAA servers are used to authenticate users logging in through Remote Access VPN conne | Anctions. | dd RADIUS Serv | ver Grou | up |
| Extended                                                                     | Name                   |          |                         |                |               |                |                                                                                            | Value     |                |          |    |

FMC\_Add\_New\_Radius\_Server\_Gruppe

Schritt 7.1: Geben Sie einen Namen ein, prüfen Sie Enable authorize only, prüfen Sie Enable interim account update, prüfen Sie Enable dynamic authorization.

| Name:*                          |        |      |
|---------------------------------|--------|------|
| rtpise                          |        |      |
| Description:                    |        |      |
|                                 |        | - 1  |
| Group Accounting Mode:          |        |      |
| Single                          |        |      |
| Retry Interval:* (1-10) Seconds |        | - 1  |
| 10                              |        | - 1  |
| Realms:                         |        | - 1  |
| ~                               |        |      |
| Enable authorize only           |        |      |
| Enable interim account update   |        |      |
| Interval:* (1-120) hours        |        |      |
| 24                              |        |      |
| Enable dynamic authorization    |        |      |
| Port:* (1024-65535)             |        |      |
| I I                             |        |      |
|                                 | Cancel | Save |

FMC\_Add\_New\_Radius\_Server\_Gruppe\_Teil\_1

Schritt 7.2: Klicken Sie auf das Plus Symbol, um einen neuen Radius-Server hinzuzufügen. Geben Sie die ISE PSN IP Address/Hostname, Key an. Wählen Sie die specific interface Option zum Herstellen der Verbindung aus. Wählen Sie den Redirect ACL. Klicken Sie dann Saveauf, um den neuen Radius-Server zu speichern. Klicken Sie dann erneut aufSave, um die neue Radius-Server-Gruppe zu speichern.

?

| Add RADIUS Server Group                                                                                                    | 0           | New RADIUS Server                                                                                                    | 0    |
|----------------------------------------------------------------------------------------------------|-------------|----------------------------------------------------------------------------------------------------|------|
| <ul> <li>Enable authorize only</li> <li>Enable interim account update</li> <li>Interval:* (1-120) hours</li> <li>24</li> <li>Enable dynamic authorization</li> <li>Port:* (1024-65535)</li> <li>1700</li> <li>Merge Downloadable ACL with Cisco AV Pair ACL</li> <li>After Cisco AV Pair ACL</li> <li>After Cisco AV Pair ACL</li> <li>RADIUS Servers (Maximum 16 servers)</li> </ul> | +           | IP Address/Hostname:*<br>Configure DNS at Threat Defense Platform Settings to resolve hostname<br>Authentication Port:* (1-65535)<br>1812<br>Key:*<br><br>Confirm Key:*<br><br>Accounting Port: (1-65535)<br>1813<br>Timeout: (1-300) Seconds<br>10 | ¢    |
| IP Address/Hostname No records to display                                                                                                    |             | Connect using:<br>Routing Specific Interface +<br>inside_zone +<br>Redirect ACL:<br>redirect +                                                                                                    |      |
|                                                                                                    | Cancel Save | Cancel                                                                                                    | Save |

FMC\_Add\_New\_Radius\_Server\_Gruppe\_Teil\_2

Schritt 8: Navigieren Sie zu Objects > Object Management > Address Pools > IPv4 Pools. Klicken Sie aufAdd IPv4 Pools, und geben Sie das Name, IPv4 Address Rangeund Maskan. Klicken Sie dann auf Save.

| Firewall Managerr<br>Objects / Object Manager                                                                                                    | ent Center Overview Analysis Policies Devices | Objects Integration                                                                                                    |        | Deploy Q 💕 🌣 🙆             | fangni v      | enco SECURE |
|----------------------------------------------------------------------------------------------------|-----------------------------------------------|----------------------------------------------------------------------------------------------------|--------|----------------------------|---------------|-------------|
| > AAA Server<br>> Access List<br>> Address Pools                                                                                                    | IPv4 Pools                                    | nostic interface with clustering, or for VPN remote access profiles.                                                                                                    |        | Add IPv4 Pools Q, Fitte    | r             |             |
| Prod Pools<br>Prod Pools<br>Application Fitters<br>AS Path<br>BFD Template<br>Cipher Stote List<br>Cipher Stote List<br>DHCP IPv6 Pool<br>Cipher Stote List<br>Community List<br>DHCP IPv6 Pool<br>Cipher Stote List<br>DHCP IPv6 Pool<br>Cipher Stote List<br>Community List<br>DHCP IPv6 Pool<br>Stote Cipher Cipher<br>Cipher Stote Cipher<br>File List<br>Centoria<br>Cesolocation<br>Interface<br>Key Chain<br>Network<br>Pool<br>Pool<br>Pool<br>Pool<br>Pool<br>Stote List<br>Roote Map<br>Scentry Intelligence<br>Sinkhole<br>SLA Monitor<br>Time Range<br>Time Zone | Name<br>of<br>pothers_pool_97_0               | Add IPv4 Pool          Name*         posture_pool         Description         IPv4 Address Range*         192.168.6.30-192.168.6.100         Format: lpaddr-ipaddr e.g., 10.72.1.1-10.72.1.150         Mask*         255.255.255.0         Iondo Overrides         Onfigure device overrides in the address pool object to shared across multiple devices         • Override (o) | Cancel |                            | Overnide<br>© | /1          |
| URL<br>Variable Set                                                                                                    |                                               |                                                                                                    |        | Displaying 1 - 2 of 2 rows | C < Page 1    | of 1 > >  C |

FMC\_Add\_New\_Pool

Schritt 9. Navigieren Sie zu Certificate Objects > Object Management > PKI > Cert Enrollment. Klicken Sie Add Cert Enrollmentauf, geben Sie einen Namen an, und wählen Sie Self Signed Certificateaus Enrollment Type. Klicken Sie auf die Certificate Parameters Registerkarte, und geben Sie Common Name und Country Code an. Klicken Sie dann auf Save.

| Firewall Managemen<br>Objects / Object Management                                                                                                    | nt Center Overview Analysis Policies Devices                                                                                         | Objects Integration                                 |                                                                                                    | Deploy Q 💕 🔅 😡 far                                | ngni 🗸 🔤 diala SECURE   |
|----------------------------------------------------------------------------------------------------|----------------------------------------------------------------------------------------------------|-----------------------------------------------------|----------------------------------------------------------------------------------------------------|---------------------------------------------------|-------------------------|
| AAA Server     Access List     Address Pools     Application Filters                                                                                                    | Cert Enrollment<br>A certificate enrollment object contains the Certification Authority (C<br>your Private Key Infrastructure (PKI). | A) server information and enrollment parameters the | at are required for creating Certificate Signing Requests (CSRs) and obtaining Ider                                                                                                    | Add Cert Enrollment Q, Filter                     | ese activities occur in |
| AS Path                                                                                                    | Name                                                                                                    |                                                     |                                                                                                    | Type Over                                         | ide                     |
| BFD Template<br>Cipher Suite List                                                                                                    | Add Cert Enrollment                                                                                                    | Θ                                                   | Add Cert Enrollment                                                                                                    | O Serti                                           | /1                      |
| Community List     DHCP II-N6 Pool     Dis Serier Group     External Attributes     File List     ResConfig     Geolocation     interface     Key Chain     Network     V PKI     Cert Enrollment     External Cert     Internal Cert     Internal Cert | Name*         demo_yon         Description                                                                                           | on<br>It is used in Remote Access<br>s' tab.        | Name* demo_vpn  Description  Certificate Parameters Key Revocation  Include FQDN: Don't use FQDN in certificate  Include Device's IP Address: Common Name (CR): demo example.com Organization (DR): Compon Name (CR): demo example.com Organization (DR): Country Code (CI: CN Email (L): Include Device's Serial Number | jeri                                              | /1                      |
| Trusted CAs<br>Policy List                                                                                                    | Allow Overrides                                                                                                    |                                                     | Allow Overrides                                                                                                    |                                                   |                         |
| Port<br>> Prefix List<br>Route Map                                                                                                    |                                                                                                    | Cancel Save                                         |                                                                                                    | Cancel Save<br>Displaying 1 - 3 of 3 rows IC C Pi | ige 1 of 1 > ) C        |
| > Security Intelligence                                                                                                    |                                                                                                    |                                                     |                                                                                                    |                                                   |                         |

FMC\_Add\_New\_Cert\_Enrollment

Schritt 10. Navigieren Sie zu Devices > Certificates. Klicken Sie aufAdd, wählen Sie den FTD-Namen unter Device, und wählen Sie die zuvor konfigurierte Registrierung unter Cert Enrollment aus. Klicken Sie auf .Add

| Firewall Managerr<br>Devices / Certificates     | ent Center Oven                | riew Analysis | Policies Devices Objects     | Integration           |          | Deploy Q 🔮 🌣 🛛 | fangni v once SECURE |
|-------------------------------------------------|--------------------------------|---------------|------------------------------|-----------------------|----------|----------------|----------------------|
| Filter<br>All Certificates                      | ¥                              |               |                              |                       |          |                | Add                  |
| Name                                            | Domain En                      | rollment Type | Identity Certificate Expiry  | CA Certificate Expiry | Status   |                |                      |
| Add New Cer                                     | tificate                       |               |                              | 0                     | G CA LID |                | A                    |
| Add a new certific                              | ate to the device us           | ing cert enr  | ollment object which is used | to                    | © CA     |                | ± @ C T              |
| generate CA and                                 | identify certificate.          | ing cort on t |                              |                       |          |                | •                    |
| Posture-FTD-Cl<br>Cert Enrollment*:<br>demo_vpn | ML27                           | •<br>• +      |                              |                       |          |                |                      |
| Cert Enrollment D                               | etails:                        |               |                              |                       |          |                |                      |
| Name:<br>Enrollment Type:<br>Enrollment URL:    | demo_vpn<br>Self-Signed<br>N/A |               |                              |                       |          |                |                      |
|                                                 |                                |               | Cancel                       | dd                    |          |                |                      |

 $FMC\_Add\_New\_CERT\_TO\_FTD$ 

Schritt 11. Navigieren Sie zu Devices > VPN > Remote Access. Klicken Sie auf .Add

Schritt 11.1: Geben Sie den Namen an, und fügen Sie die FTD zu Selected Devices hinzu. Klicken Sie auf .Next

| Firewall Management Center Overview                                                                                                    | Analysis Policies Devices Objects Integration                                                                                                    |                                                                                                    | Deploy Q 🚱 🌣 🔕 admin 🗸 🕬 SECURE |
|----------------------------------------------------------------------------------------------------|----------------------------------------------------------------------------------------------------|----------------------------------------------------------------------------------------------------|---------------------------------|
| Firewall Management Center     Devices / VMV / Secto Woard     Overview      Remote Access VPN Policy Wizard     Policy Assignment     2 Connection Profile | Analysis       Policies       Devices       Objects       Integration         3       Secure Client       ④ Access & Certificate       ⑤ Summary         Targeted Devices and Protocols         This wizard will guide you through the required minimal steps to configure the Remote Access VP policy with a new user-defined connection profile.         Name:* | Before You Start Before you start, ensure the following configuration elements to be in place to complete Remote Access VPN Policy. Authentication Server Configure LOCAL or Readm or RADIUS Server Group or SSO to authenticate VPN clients. Secure Client Package Make sure you have Secure Client package for VPN | Deploy Q                        |
|                                                                                                    | ✓ SSL ✓ IPsec-IKEv2                                                                                                    | Client downloaded or you have the relevant Cisco<br>credentials to download it during the wizard.<br>Device Interface                                                                                                    |                                 |
|                                                                                                    | Targeted Devices:<br>Available Devices Selected Devices<br>Q. Search Posture-FTD-CML22                                                                                                    | Interfaces should be already configured on targeted<br>devices so that they can be used as a security zone<br>or interface group to enable VPN access.                                                                                                    |                                 |
|                                                                                                    | Posture-FTD-CML27 VPN-FTD-Posture-CML: Add                                                                                                    |                                                                                                    |                                 |
|                                                                                                    |                                                                                                    |                                                                                                    |                                 |
|                                                                                                    |                                                                                                    |                                                                                                    |                                 |
|                                                                                                    |                                                                                                    |                                                                                                    | Cancel Back Next                |

FMC\_New\_RAVPN\_Assistent\_1

Schritt 11.2: Wählen Sie die zuvor konfigurierte Servergruppe für den Radius im Authentication Server, Authorization Server, Accounting Server. Blättern Sie auf der Seite nach unten.

| Firewall Management Center Overview Analysis Policies Devices Objects Integration                                                                                                    | Deploy Q 🧬 🌣 🕼 admin 🗸 🕬 SECURE |
|----------------------------------------------------------------------------------------------------|---------------------------------|
| Remote Access VPN Policy Wizard                                                                                                    |                                 |
| 1) Policy Assignment 3) Connection Profile 3) Secure Client 4) Access & Certificate 5) Summary                                                                                                    |                                 |
| Ramote Secure Client Outside VPN Inside Coporate Resources                                                                                                    |                                 |
|                                                                                                    |                                 |
| Connection Profiles specify the tunnel group policies for a VPN connection. These policies pertain to creating the<br>turnel itseft, how AAA is accomplished and how addresses are assigned. They also include user attributes, which<br>are defined in group policies. |                                 |
| Connection Profile Name;* posture_vpn                                                                                                    |                                 |
| This name is configured as a connection alias, it can be used to connect to the VPN gateway                                                                                                    |                                 |
| Authentication, Authorization & Accounting (AAA):                                                                                                    |                                 |
| Specify the method of authentication (AAA, certificates or both), and the AAA servers that will be used for VPN connections.                                                                                                    |                                 |
| Authentication Method: AAA Only +                                                                                                    |                                 |
| Authentication Server*                                                                                                    |                                 |
| Authorization Server: Trpise   (ream or KAUTUS)                                                                                                    |                                 |
| Accounting Server: transit +                                                                                                    |                                 |
| Client Address Assignment:                                                                                                    |                                 |
|                                                                                                    | Gancel Back Next                |

 $FMC\_New\_RAVPN\_Assistent\_2$ 

Schritt 11.3: Wählen Sie den zuvor konfigurierten Poolnamen in IPv4 Address Pools. Wählen Sie die zuvor konfigurierte Gruppenrichtlinie in Group Policyaus. Klicken Sie auf Next.

| Firewall Management Center<br>Devices / VPN / Setup Wizard Overview Analysis Policies                         | Devices Objects Integration                                                                                                    | Deploy | ۹ | ¢ 🗘 | 0 | admin 🗸 | osce SECURE |
|----------------------------------------------------------------------------------------------------|----------------------------------------------------------------------------------------------------|--------|---|-----|---|---------|-------------|
| Remote Access VPN Policy Wizard                                                                               |                                                                                                    |        |   |     |   |         |             |
| Policy Assignment      Policy Assignment      Policy Assignment      Policy Assignment      Policy Assignment | 4 Access & Certificate 5 Summary                                                                                                    |        |   |     |   |         |             |
|                                                                                                    | (Basim or BADELS)                                                                                                    |        |   |     |   |         |             |
|                                                                                                    | Accounting Server:  tpise tpise tpis |        |   |     |   |         |             |
|                                                                                                    | Client Address Assignment:                                                                                                    |        |   |     |   |         |             |
|                                                                                                    | Client IP address can be assigned from AAA server, DHCP server and IP address pools. When multiple options are<br>selected, IP address assignment is tried in the order of AAA server, DHCP server and IP address pool.                                                                                                    |        |   |     |   |         |             |
|                                                                                                    | Use AAA Server (Realm or RADIUS only)                                                                                                    |        |   |     |   |         |             |
|                                                                                                    | Use DHCP Servers                                                                                                    |        |   |     |   |         |             |
|                                                                                                    | Use IP Address Pools                                                                                                    |        |   |     |   |         |             |
|                                                                                                    | IPv4 Address Pools: posture_pool                                                                                                    |        |   |     |   |         |             |
|                                                                                                    | IPv6 Address Pools:                                                                                                    |        |   |     |   |         |             |
|                                                                                                    | Group Policy:                                                                                                    |        |   |     |   |         |             |
|                                                                                                    | A group policy is a collection of user-oriented session attributes which are assigned to client when a VPN<br>connection is established. Select or create a Group Policy object.                                                                                                    |        |   |     |   |         |             |
|                                                                                                    | Group Policy:* posture_ap +                                                                                                    |        |   |     |   |         |             |
|                                                                                                    | Edit Group Policy                                                                                                    |        |   |     |   |         |             |
|                                                                                                    |                                                                                                    |        |   |     |   |         |             |
|                                                                                                    |                                                                                                    |        |   |     |   |         |             |
|                                                                                                    |                                                                                                    |        |   |     |   |         |             |
|                                                                                                    |                                                                                                    |        |   |     |   |         |             |
|                                                                                                    |                                                                                                    |        |   |     |   |         |             |
|                                                                                                    |                                                                                                    |        |   |     |   |         |             |
|                                                                                                    |                                                                                                    |        |   |     |   |         |             |

Cancel Back Next

FMC\_New\_RAVPN\_Wizard\_3

#### Schritt 11.4: Aktivieren Sie das Kontrollkästchen des Linux-Abbilds. Klicken Sie auf .Next

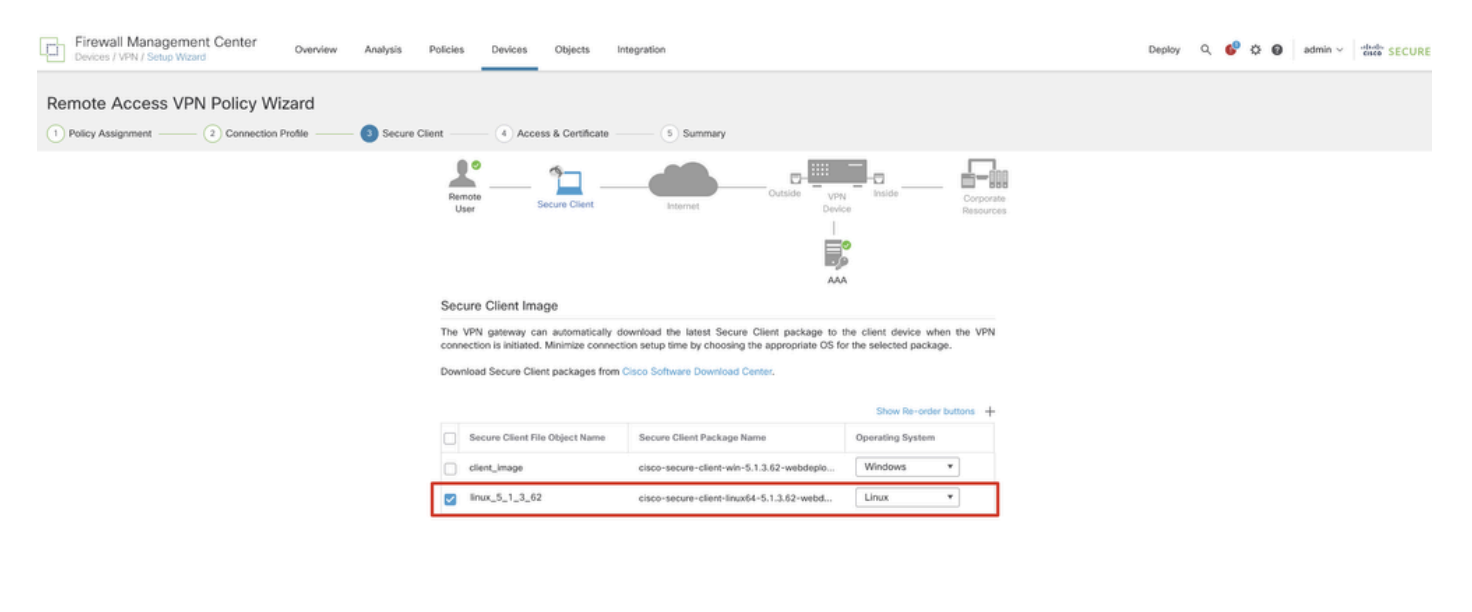

Cancel Back Next

FMC\_New\_RAVPN\_Assistent\_4

Schritt 11.5: Wählen Sie die Schnittstelle der VPN-Schnittstelle aus. Wählen Sie die Zertifizierung aus, die in Schritt 9 bei FTD registriert wurde. Klicken Sie auf .Next

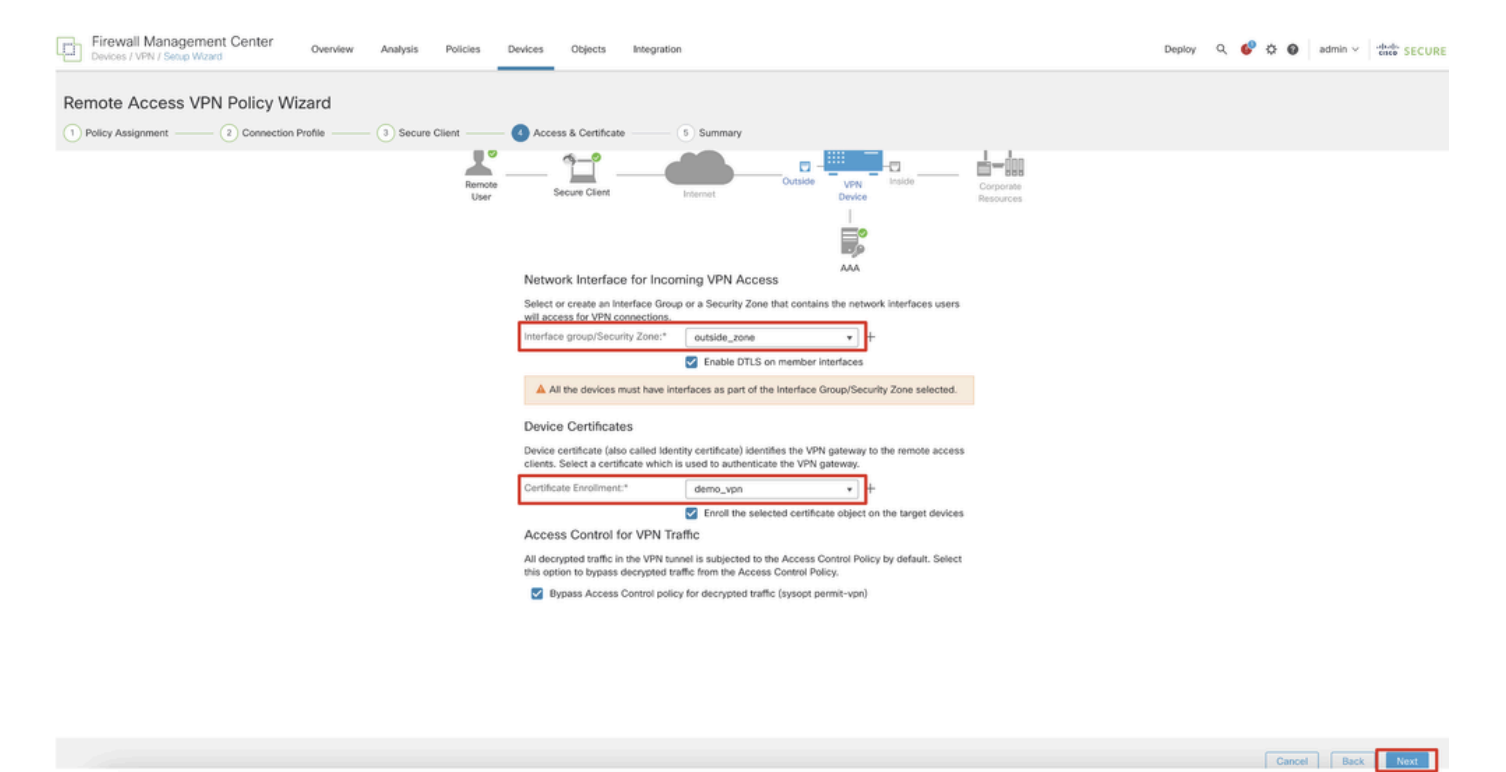

FMC\_New\_RAVPN\_Assistent\_5

Schritt 11.6: Bestätigen Sie die verwandten Informationen auf der Zusammenfassungsseite. Wenn alles in Ordnung ist, klicken Sie auf Finish. Wenn Sie Änderungen vornehmen möchten, klicken Sie auf Back.

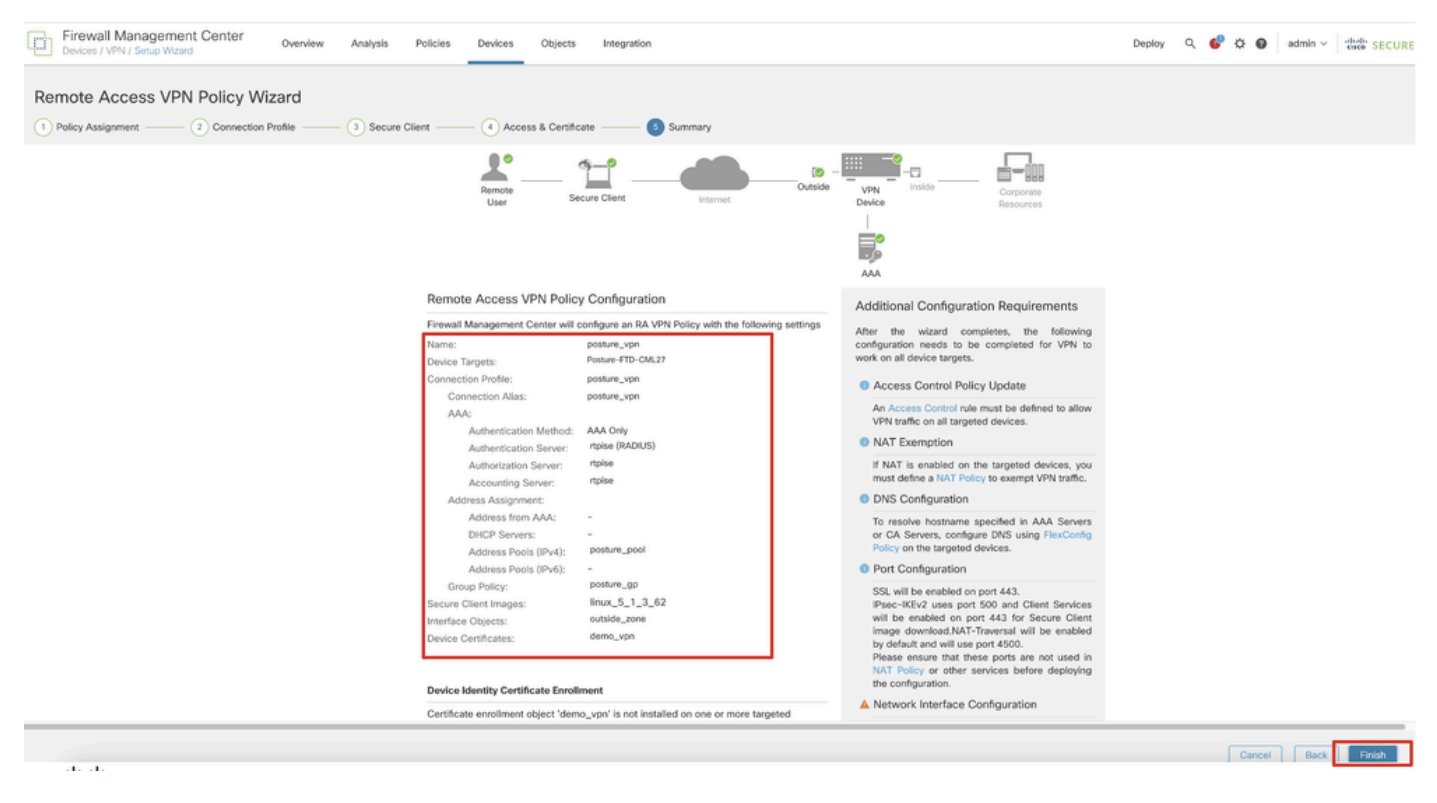

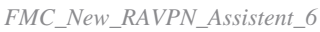

Schritt 12: Stellen Sie die neue Konfiguration in FTD bereit, um die Remote Access-VPN-Konfiguration abzuschließen.

| Firewall Management Center<br>Devices / VPN / Edit Connection Profile Overview Analysis | Policies Devices Objects Integration                                                             |              | Deploy 2                                  | 🚱 🌣 😨 🛛 admin 🗸 🖓 diede SECU | URE   |
|-----------------------------------------------------------------------------------------|--------------------------------------------------------------------------------------------------|--------------|-------------------------------------------|------------------------------|-------|
| posture_vpn                                                                             |                                                                                                  |              | Q     Advanced Deploy     Advanced Deploy | ) Ignore warnings Deploy Can | ncel  |
|                                                                                         |                                                                                                  |              | Posture-FTD-CML27                         | Ready for Deployment ents    | s.(1) |
| Connection Profile Access Interfaces Advanced                                           |                                                                                                  |              |                                           | :y: No                       | lone  |
|                                                                                         |                                                                                                  |              |                                           |                              | +     |
| Name                                                                                    | AAA                                                                                              | Group Policy |                                           |                              |       |
| DefaultWEBVPNGroup                                                                      | Authentiation: None<br>Authorization: None<br>Accounting: None                                   | DftGrpPolicy |                                           |                              |       |
| posture_vpn                                                                             | Authentication: rtpise (RADIUS)<br>Authonization: rtpise (RADIUS)<br>Accounting: rtpise (RADIUS) | posture_gp   | 1 selected   1 pending                    | 20                           |       |
|                                                                                         |                                                                                                  |              |                                           |                              |       |
|                                                                                         |                                                                                                  |              |                                           |                              |       |
|                                                                                         |                                                                                                  |              |                                           |                              |       |

FMC\_Bereitstellung\_FTD

#### Konfigurationen auf der ISE

Schritt 13: Navigieren Sie zu Work Centers > Posture > Network Devices. Klicken Sie auf .Add

| =                                                                                                    | diale Identity Services | Engine   |              |             |                     |                 | Work Centers   | / Posture   |              |         |          | Q | ۵          | 0     | ٥     | ۹ |
|----------------------------------------------------------------------------------------------------|-------------------------|----------|--------------|-------------|---------------------|-----------------|----------------|-------------|--------------|---------|----------|---|------------|-------|-------|---|
| Щ                                                                                                    | Bookmarks               | Overview | Network D    | evices      | Client Provisioning | Policy Elements | Posture Policy | Policy Sets | Troubleshoot | Reports | Settings |   |            |       |       |   |
| - 22                                                                                                    | Dashboard               |          |              |             |                     |                 |                |             |              |         |          |   |            |       |       |   |
| ph of the second second | Context Visibility      | Net      | work De      | evices      |                     |                 |                |             |              |         |          |   |            |       |       |   |
| ×                                                                                                    | Operations              |          |              |             |                     |                 |                |             |              |         |          |   | Selected ( | Total | 0     | ٥ |
| 0                                                                                                    | Policy                  | Ø Edit   | + Add (      | ) Duplicate | 🕁 Import 🏠 Export   | Generate PAC    | 🔋 Delete 🗸     |             |              |         |          |   |            |       | All 🗸 | γ |
| 8.                                                                                                    | Administration          |          | Name $\land$ | IP/Mask     | Profile Name        | Location        | Туре           |             | Description  |         |          |   |            |       |       |   |
|                                                                                                    | Work Contorn            | 0        | FTD-CML2     | 100         | 🗯 Cisco 🕕           | All Locations   | Firewall       |             |              |         |          |   |            |       |       |   |
| eili                                                                                                    | work Centers            | 0        | FTD-CML2     | 1.0         | 📇 Cisco 🕕           | All Locations   | Firewall       |             |              |         |          |   |            |       |       |   |
|                                                                                                    |                         |          | FTD+CML2     |             | 🟥 Cisco 🕕           | All Locations   | Firewall       |             |              |         |          |   |            |       |       |   |
| 3                                                                                                    | Interactive Help        |          | 8.00         | 1000        | 🗯 Cisco 🕕           | All Locations   | Firewall       |             |              |         |          |   |            |       |       |   |
|                                                                                                    |                         |          |              |             |                     |                 |                |             |              |         |          |   |            |       |       |   |
|                                                                                                    |                         |          |              |             |                     |                 |                |             |              |         |          |   |            |       |       |   |
|                                                                                                    |                         |          |              |             |                     |                 |                |             |              |         |          |   |            |       |       |   |
|                                                                                                    |                         |          |              |             |                     |                 |                |             |              |         |          |   |            |       |       |   |
|                                                                                                    |                         |          |              |             |                     |                 |                |             |              |         |          |   |            |       |       |   |

ISE\_Hinzufügen\_Neue\_Geräte

Schritt 13.1: Stellen Sie das bereit, Name, IP Addressund blättern Sie auf der Seite nach unten.

| ≡ :              | Identity Servic                          | es Engine                                  |                     |      |                | w              | ork Centers / I | Posture      |         |          |
|------------------|------------------------------------------|--------------------------------------------|---------------------|------|----------------|----------------|-----------------|--------------|---------|----------|
| Щ                | Overview Netv                            | vork Devices                               | Client Provisioning | Poli | cy Elements    | Posture Policy | Policy Sets     | Troubleshoot | Reports | Settings |
| Ⅲ<br>尽<br>火<br>● | Network Devices L<br>Network Dev<br>Name | ist > New Network D<br>ices<br>posture-FTD | evice               | _    |                |                |                 |              |         |          |
| A.               | IP Addr                                  | ess 🗸 * IP ;                               | ······ / 32         | -    | ¢              |                |                 |              |         |          |
| ?                | Device Profile                           | 👬 Cisco                                    | ~                   | 0    |                |                |                 |              |         |          |
|                  | Model Name                               |                                            | ~                   | _    |                |                |                 |              |         |          |
|                  | Software Vers                            | ion                                        | ~                   | -    |                |                |                 |              |         |          |
|                  | Network Devic                            | e Group                                    |                     |      |                |                |                 |              |         |          |
|                  | Location                                 | All Locations                              |                     | ~    | Set To Default |                |                 |              |         |          |
|                  | IPSEC                                    | Is IPSEC Devic                             | e                   | ~    | Set To Default |                |                 |              |         |          |

ISE\_Hinzufügen\_Neue\_Geräte\_1

Schritt 13.2: Aktivieren Sie das Kontrollkästchen von RADIUS Authentication Settings. Stellen Sie die Shared Secret bereit. Klicken Sie auf .Submit

| =         | dentity Services   | Engine   |                                      |                               |                 |                                                                                                    |             | Vork Centers / P | osture  |          |  | ۵ ۵    | 0 Q   A |
|-----------|--------------------|----------|--------------------------------------|-------------------------------|-----------------|----------------------------------------------------------------------------------------------------|-------------|------------------|---------|----------|--|--------|---------|
| щ         | Bookmarks          | Overview | Network Devices                      | <b>Client Provisioning</b>    | Policy Elements | Posture Policy                                                                                                    | Policy Sets | Troubleshoot     | Reports | Settings |  |        |         |
|           | Dashboard          |          | ~ RADIUS Authent                     | tication Settings             |                 |                                                                                                    |             |                  |         |          |  |        |         |
| 뱅         | Context Visibility |          | RADIUS UDP Setting                   | 25                            |                 |                                                                                                    |             |                  |         |          |  |        |         |
| $\propto$ | Operations         |          | Protocol RA                          | volus                         |                 |                                                                                                    |             |                  |         |          |  |        |         |
| 0         | Policy             |          | Shared Secret                        |                               | Show            |                                                                                                    |             |                  |         |          |  |        |         |
| 8.        | Administration     |          | Use Second Shared                    | d Secret 🕕                    |                 |                                                                                                    |             |                  |         |          |  |        |         |
| đi.       | Work Centers       |          | Secor                                | nd Shared                     |                 | Show                                                                                                    |             |                  |         |          |  |        |         |
|           |                    |          | CoA Port 1                           | 700                           | Set To Defa     | uit .                                                                                                    |             |                  |         |          |  |        |         |
| Q         | Interactive Help   |          |                                      | - 0                           |                 |                                                                                                    |             |                  |         |          |  |        |         |
|           |                    |          | DTLS Required                        | ua 🕣                          |                 |                                                                                                    |             |                  |         |          |  |        |         |
|           |                    |          | Shared Secret rad                    | dius/dtls                     |                 |                                                                                                    |             |                  |         |          |  |        |         |
|           |                    |          | CoA Port 2                           | 1083                          | Set To Defe     | with the second second s |             |                  |         |          |  |        |         |
|           |                    |          | Issuer CA of ISE                     | Palast Reserved (astissed)    | ~ 0             |                                                                                                    |             |                  |         |          |  |        |         |
|           |                    |          | Certificates for CoA                 | select in required (optional) |                 |                                                                                                    |             |                  |         |          |  |        |         |
|           |                    |          | ono name                             |                               |                 |                                                                                                    |             |                  |         |          |  |        |         |
|           |                    |          | General Settings                     |                               |                 |                                                                                                    |             |                  |         |          |  |        |         |
|           |                    |          | 🗌 Enable KeyWrap 🕓                   |                               |                 |                                                                                                    |             |                  |         |          |  |        |         |
|           |                    |          | Key Encryption Key                   |                               | Show            |                                                                                                    |             |                  |         |          |  |        |         |
|           |                    |          | Message<br>Authenticator Code<br>Key |                               | Show            |                                                                                                    |             |                  |         |          |  |        |         |
|           |                    |          | Key Input Format                     |                               |                 |                                                                                                    |             |                  |         |          |  |        |         |
|           |                    |          | ASCII () HEXA                        | ADECIMAL                      |                 |                                                                                                    |             |                  |         |          |  |        |         |
|           |                    |          | <ul> <li>TACACS Author</li> </ul>    | ntication Settings            |                 |                                                                                                    |             |                  |         |          |  |        |         |
|           |                    |          | <ul> <li>SNMP Settings</li> </ul>    |                               |                 |                                                                                                    |             |                  |         |          |  |        |         |
|           |                    |          | <ul> <li>Advanced Trust:</li> </ul>  | are aettings                  |                 |                                                                                                    |             |                  |         |          |  |        |         |
|           |                    |          |                                      |                               |                 |                                                                                                    |             |                  |         |          |  |        |         |
|           |                    |          |                                      |                               |                 |                                                                                                    |             |                  |         |          |  | Submit | Cancel  |

ISE\_Hinzufügen\_Neue\_Geräte\_2

Schritt 14: Laden Sie den Paketnamen cisco-secure-client-linux64-4.3.3139.0-isecompliance-webdeploy-k9.pkg von Cisco Software Download

herunter, und vergewissern Sie sich, dass die Datei korrekt ist, indem Sie bestätigen, dass die MD5-Prüfsumme der heruntergeladenen Datei mit der Cisco Software Download-Seite übereinstimmt. Der Paketname cisco-secure-client-linux64-5.1.3.62-webdeploy-k9.pkg wurde in Schritt 1 erfolgreich heruntergeladen.

Schritt 15: Navigieren Sie zu Work Centers > Posture > Client Provisioning > Resources. Klicken Sie auf .Add Auswählen Agent resources from local disk.

| ≡           | dentity Services Engine                                         |                    |                           | Wo                      | rk Centers / | / Posture             |            |                     |                   |
|-------------|-----------------------------------------------------------------|--------------------|---------------------------|-------------------------|--------------|-----------------------|------------|---------------------|-------------------|
| Щ           | Overview Network Devices                                        | Client Provisionin | g Policy Elements         | Posture Policy          | Policy Sets  | Troubleshoot          | Reports    | Settings            |                   |
| Ⅲ<br>回<br>火 | Client Provisioning Policy Resources Client Provisioning Portal | Resource           | S                         | oloto                   |              |                       |            | Sele                | cted 0 Total 16 😅 |
| U.          |                                                                 | Agen               | resources from Cisco site |                         | т            | ype 🗸 🗸               | Version    | Last Update         | Description       |
| <b>a</b> o  |                                                                 | Agent              | resources from local disk |                         | ١            | WinSPWizard           | 3.2.0.1    | 2023/07/04 06:54:02 | Supplicant Pro    |
| -file       |                                                                 | Native             | Supplicant Profile        |                         | 1            | Native Supplicant Pro | Not Applic | 2016/10/07 04:01:12 | Pre-configurec    |
|             |                                                                 | Agen/              | Configuration             |                         | 1            | Native Supplicant Pro | Not Applic | 2023/07/04 07:55:16 | Pre-configurec    |
| ?           |                                                                 | Agen'              | Posture Profile           |                         | ,            | MacOsXSPWizard        | 2.7.0.1    | 2023/07/04 06:54:02 | Supplicant Pro-   |
|             |                                                                 | AMP                | Enabler Profile           | 5.1.3.062               | (            | CiscoSecureClientDe   | 5.1.3.62   | 2024/05/08 10:20:06 | Cisco Secure (    |
|             |                                                                 | CiscoSe            | cureClientDesktopLinux 5. | 1.3.062                 | 0            | CiscoSecureClientDe   | 5.1.3.62   | 2024/05/08 10:31:28 | Cisco Secure (    |
|             |                                                                 | CiscoSe            | cureClientComplianceMod   | uleWindows 4.3.4015.819 | 92 0         | CiscoSecureClientCo   | 4.3.4015   | 2024/05/08 10:26:57 | Cisco Secure (    |
|             |                                                                 | CiscoSe            | cureClientComplianceMod   | uleLinux 4.3.3139.0     | (            | CiscoSecureClientCo   | 4.3.3139.0 | 2024/05/08 10:34:00 | Cisco Secure (    |
|             |                                                                 | CiscoAg            | entlessWindows 5.0.0306   | 1                       | (            | CiscoAgentlessWind    | 5.0.3061.0 | 2023/07/04 06:54:10 | With CM: 4.3.3    |
|             |                                                                 | CiscoAg            | entlessOSX 5.0.03061      |                         | (            | CiscoAgentlessOSX     | 5.0.3061.0 | 2023/07/04 06:54:14 | With CM: 4.3.3    |
|             |                                                                 | CiscoTe            | mporalAgentWindows 5.0.   | 03061                   | (            | CiscoTemporalAgent    | 5.0.3061.0 | 2023/07/04 06:54:03 | With CM: 4.3.3    |
|             |                                                                 | CiscoTe            | mporalAgentOSX 5.0.0306   | :1                      | (            | CiscoTemporalAgent    | 5.0.3061.0 | 2023/07/04 06:54:07 | With CM: 4.3.3    |

ISE\_Upload\_Ressource

Schritt 15.1: Auswählen Cisco Provided Package. Klicken Sie hierChoose File, um cisco-secure-client-linux64-5.1.3.62-webdeploy-k9.pkg hochzuladen. Klicken Sie auf .Submit

| E diale Identity Services Engine                                                                                           | Work Centers / Posture                                                                                                    |  |
|----------------------------------------------------------------------------------------------------|----------------------------------------------------------------------------------------------------|--|
| Bookmarks Dashboard Client Provisioning Policy Context Visibility Context Visibility Client Provisioning Portal Operations | Agent Resources From Local Disk. > Agent Resources From Local Disk.<br>Agent Resources From Local Disk                                                                    |  |
| Policy<br>Administration<br>Work Centers                                                                                   | Category Cisco Provided Package  Choose File cisco-secureeploy-k9.pkc                                                                                                    |  |
| ) Interactive Help                                                                                                    | Agent Uploaded Resources     Name      Yype Version Description     CiscoSecureClientDesktopLi CiscoSecureClientDe 5.1.3.62 Cisco Secure Client for II      Submit Cancel |  |

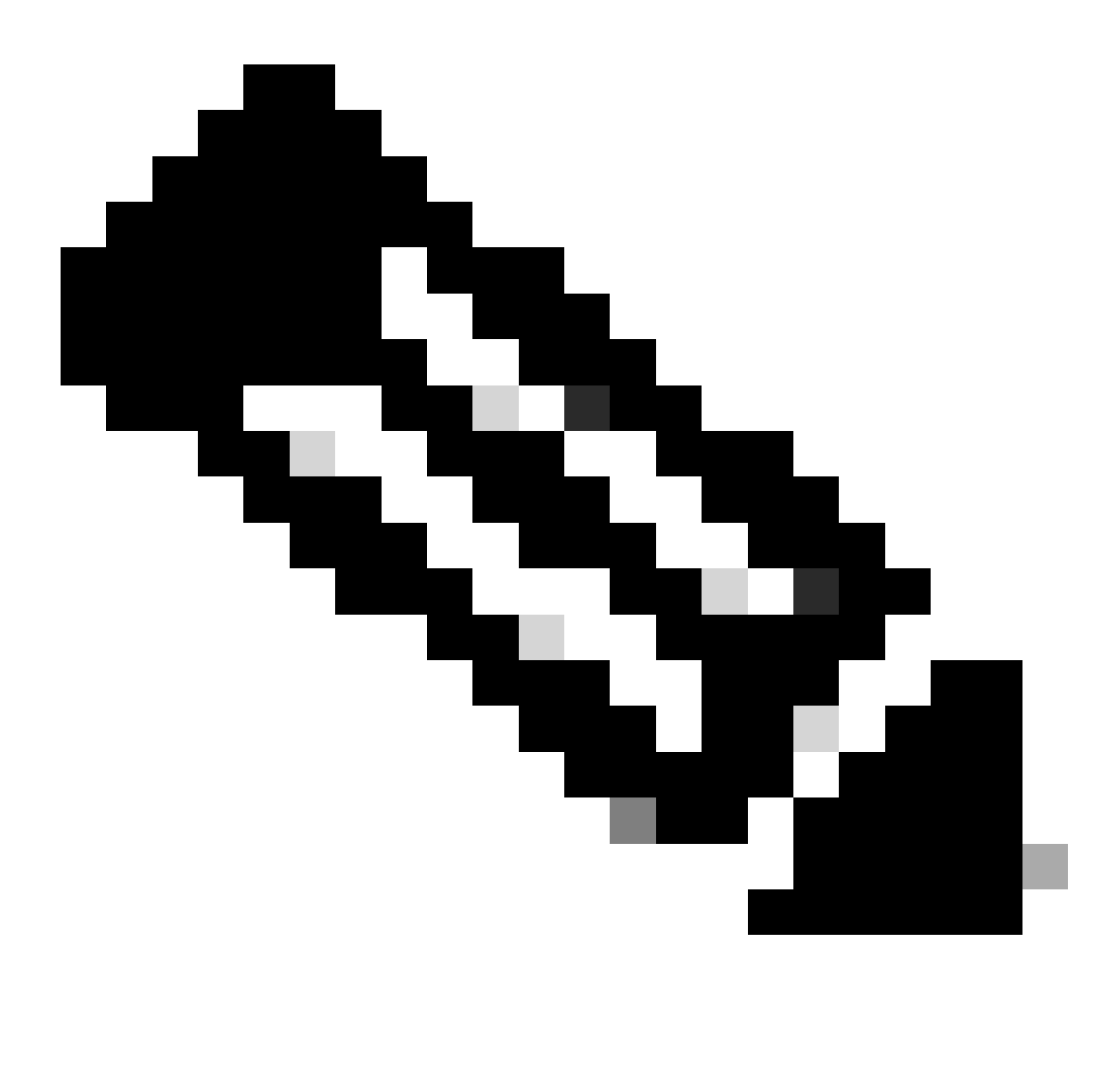

Hinweis: Wiederholen Sie Schritt 14, um hochzuladen cisco-secure-client-linux64-4.3.3139.0-isecompliance-webdeploy-k9.pkg.

Schritt 16: Navigieren Sie zu Work Centers > Posture > Client Provisioning > Resources. Klicken Sie auf .Add Auswählen Agent Posture Profile.

| ≡ ;        | Indentity Services Engine            |                     |                         |                   | Work Cent  | ers / Posture       |                            |                     |          |
|------------|--------------------------------------|---------------------|-------------------------|-------------------|------------|---------------------|----------------------------|---------------------|----------|
| Щ.         | Overview Network Devices             | Client Provisioning | Policy Elements         | Posture Policy    | Policy S   | Sets Troubleshoo    | t Reports Setting          | S                   |          |
| -10<br>-10 | Client Provisioning Policy Resources | Resources           |                         |                   |            |                     |                            |                     |          |
| ×          | Client Provisioning Portal           |                     |                         |                   |            |                     |                            | Selected 0 Total 16 | Ø        |
| 0          |                                      | 🖉 Edit 🛛 🕂 Add 🔿    | Duplicate 📋 D           | elete             |            |                     |                            | All 🗸               | $\nabla$ |
|            |                                      | Agent re            | sources from Cisco site | ,                 | Version    | Last Update         | Description                |                     |          |
| 40         |                                      | Agent re            | sources from local disk | oSecureClientDe   | 5.1.3.62   | 2024/05/08 10:31:28 | Cisco Secure Client for Ii |                     |          |
| -file      |                                      | Native S            | upplicant Profile       | ve Supplicant Pro | Not Applic | 2016/10/07 04:01:12 | Pre-configured Native S    |                     |          |
|            |                                      | Agent Co            | onfiguration            | oSecureClientCo   | 4.3.3139.0 | 2024/05/08 10:34:00 | Cisco Secure Client Linu   |                     |          |
| ?          |                                      | Agent Po            | osture Profile          | ntProfile         | Not Applic | 2024/05/08 10:37:17 |                            |                     |          |
|            |                                      | AMP End             | abler Profile           | ntProfile         | Not Applic | 2024/05/16 15:15:49 |                            |                     |          |

ISE\_Add\_Agent\_Status\_Profil

Schritt 16.1: Geben Sie die Name, Server name rules an, und behalten Sie den Rest als Standard bei. Klicken Sie auf .Save

#### Name: linux\_agent\_profile

#### Servernamen-Regeln: \*.example.com

| - cise                                                                                                    | " Identity                                    | Services Engine |                                                                                                    |                 | Wo             | ork Centers / I | Posture                            |              |          |  |
|----------------------------------------------------------------------------------------------------|-----------------------------------------------|-----------------|----------------------------------------------------------------------------------------------------|-----------------|----------------|-----------------|------------------------------------|--------------|----------|--|
| Щ                                                                                                    | Overview                                      | Network Devices | Client Provisioning                                                                                    | Policy Elements | Posture Policy | Policy Sets     | Troubleshoot                       | Reports      | Settings |  |
| 11日<br>12日<br>火<br>日<br>日<br>日<br>日<br>日<br>日<br>日<br>日<br>日<br>日<br>日<br>日<br>日<br>日<br>日<br>日<br>日<br>日 | Client Provisi<br>Resources<br>Client Provisi | oning Policy    | ISE Posture Agent Profile Set<br>Agent Posture Profil<br>Name *<br>linux_agent_profile<br>Description: | e               |                |                 |                                    |              |          |  |
| ?                                                                                                    |                                               |                 | Agent Behavior Parameter Enable debug log                                                              |                 | Value<br>No V  | D               | escription<br>nables the debug log | on the agent |          |  |

ISE\_Add\_Agent\_Posture\_Profile\_1

| ≡ :8       | Identity Services Engin                 | e                               | N                      | /ork Centers / P | osture                                                                                                    |                                                                                                    |
|------------|-----------------------------------------|---------------------------------|------------------------|------------------|----------------------------------------------------------------------------------------------------|----------------------------------------------------------------------------------------------------|
| Щ          | Overview Network Devic                  | es Client Provisioning Policy E | lements Posture Policy | Policy Sets      | Troubleshoot Reports                                                                                         | Settings                                                                                                    |
| -15        | Client Provisioning Policy<br>Resources | Posture Protocol                |                        |                  |                                                                                                    |                                                                                                    |
| ×          | Client Provisioning Portal              | Parameter                       | Value                  |                  | Description                                                                                                  |                                                                                                    |
| 0          |                                         | PRA retransmission time         | 120 secs               |                  | This is the agent retry peri-<br>communication failure                                                       | od if there is a Passive Reassessment                                                                                            |
| <b>a</b> 0 |                                         | Retransmission Delay ()         | 60 secs                |                  | Time (in seconds) to wait t                                                                                  | before retrying.                                                                                                    |
| ส์เ        |                                         | Retransmission Limit ()         | 4                      |                  | Number of retries allowed                                                                                    | for a message.                                                                                                    |
| ?          |                                         | Discovery host ()               |                        |                  | Enter any IP address or FQ<br>detects and redirects that<br>portal.                                          | DN that is routed through a NAD. The NAD<br>http traffic to the Client Provisioning                                              |
|            |                                         | Discovery Backup Server List    | Choose                 |                  | By default, AnyConnect se<br>PSNs sequentially if the PS<br>as the backup list and rest<br>discovery probes. | nds discovery probes to all the Cisco ISE<br>IN is unreachable. Choose specific PSNs<br>rict the nodes to which AnyConnect sends |
|            |                                         | Server name rules * ①           | *.example.com          |                  | A list of wildcarded, comm<br>servers that the agent can                                                     | a-separated names that defines the<br>connect to. E.g. " *.cisco.com"                                                            |
|            |                                         | Call Home List 🕕                |                        |                  | A list of IP addresses, that<br>that the agent will try to co<br>endpoint doesn't respond                    | defines the all the Policy service nodes<br>nnect to if the PSN that authenticated the<br>for some reason.                       |
|            |                                         | Back-off Timer 🕕                | 30 secs                |                  | Agent will continuously try<br>targets and previously con<br>packets till this max time li                   | to reach discovery targets (redirection<br>nected PSNs) by sending the discovery<br>mit is reached                               |
|            |                                         |                                 |                        |                  |                                                                                                    | Cancel Save                                                                                                    |

ISE\_Add\_Agent\_Posture\_Profile\_2

Schritt 17: Navigieren Sie zu Work Centers > Posture > Client Provisioning > Resources. Klicken Sie auf .Add Auswählen Agent Configuration.

| ≡  | dentity Services Engine              |                     |                         |                   | Work Cent  | ers / Posture       |                    |          |                     |   |
|----|--------------------------------------|---------------------|-------------------------|-------------------|------------|---------------------|--------------------|----------|---------------------|---|
| Щ  | Overview Network Devices             | Client Provisioning | Policy Elements         | Posture Policy    | Policy S   | Sets Troublesho     | ot Reports         | Settings |                     |   |
| ₽1 | Client Provisioning Policy Resources | Resources           |                         |                   |            |                     |                    |          |                     |   |
| ×  | Client Provisioning Portal           |                     |                         |                   |            |                     |                    |          | Selected 0 Total 16 | C |
|    |                                      | 🖉 Edit 🛛 🕂 Add 🔿    | 📋 Duplicate 🍵 De        | lete              |            |                     |                    |          | $_{\rm All}\sim$    | 7 |
| U. |                                      | Agent re:           | sources from Cisco site | 3                 | Version    | Last Update         | Description        |          |                     |   |
| _  |                                      | Agent re:           | sources from local disk | oSecureClientDe   | 5.1.3.62   | 2024/05/08 10:31:28 | Cisco Secure Clien | t for li |                     |   |
| កា |                                      | Native St           | pplicant Profile        | ve Supplicant Pro | Not Applic | 2016/10/07 04:01:12 | Pre-configured Nat | tive S   |                     | 1 |
|    |                                      | Agent Co            | nfiguration             | oSecureClientCo   | 4.3.3139.0 | 2024/05/08 10:34:00 | Cisco Secure Clien | t Linu   |                     | 1 |
| ?  |                                      | Agent Po            | sture Profile           | ntProfile         | Not Applic | 2024/05/08 10:37:17 |                    |          |                     | 1 |
|    |                                      | AMP Ena             | bler Profile            | ntProfile         | Not Applic | 2024/05/16 15:15:49 |                    |          |                     | 1 |

ISE\_Add\_Agent\_Konfiguration

Schritt 17.2: Konfigurieren Sie die Details:

Agent-Paket auswählen: CiscoSecureClientDesktopLinux 5.1.3.062

Name: linux\_agent\_config

Compliance-Modul: CiscoSecureClientComplianceModuleLinux 4.3.3139.0

Aktivieren Sie das Kontrollkästchen von VPN, Diagnostic and Reporting Tool

Profilauswahl ISE-Status: linux\_agent\_profile

#### Klicken Sie auf .Submit

| ≡ :8 | isco Identity | Services Engine |                                                                                                    |                                   |                           |                   | Work Cent    | ers / Postu | re         |
|------|---------------|-----------------|----------------------------------------------------------------------------------------------------|-----------------------------------|---------------------------|-------------------|--------------|-------------|------------|
| Щ    | Overview      | Network Devices | Client Provisioning                                                                                  | Policy Elements                   | Posture Policy            | Policy Sets       | Troubleshoot | Reports     | Settings   |
|      | Client Provis | sioning Policy  |                                                                                                    |                                   |                           |                   | •            |             |            |
| B    | Resources     |                 | * Select Agent Package:                                                                              | Ci                                | scoSecureClientDesktopLir | nux 5.1.3.062 🗸 🗸 |              |             |            |
| ×    | Client Provis | sioning Portal  | * Configuration<br>Name:                                                                             |                                   |                           |                   |              |             |            |
| U    |               |                 | linux_agent_config                                                                                   |                                   |                           |                   |              |             |            |
| 80   |               |                 | Description:                                                                                         |                                   |                           |                   |              |             |            |
| កា   |               |                 |                                                                                                    | li                                |                           |                   |              |             |            |
| ?    |               |                 | Compliance<br>Module CiscoSecu<br>Cisco Secure Client<br>ISE Posture C<br>VPN C<br>Secure Firewall   | otes<br>rreClientComplianceModule | Linux 4.3.                |                   |              |             |            |
|      |               |                 | Posture Network Visibility Diagnostic and Reporting Tool  Profile Selection * ISE Posture linux_ager | nt_profile                        | ~                         |                   |              | St          | ibmit Canc |

ISE\_Add\_Agent\_Konfiguration\_1

Schritt 18: Navigieren Sie zu Work Centers > Posture > Client Provisioning > Client Provisioning Policy. Klicken Sie Edit auf das Ende eines beliebigen Regelnamens. Auswählen Insert new policy below.

| ≡ ::                      | isco Identity                               | Services E    | ingine  |                                                                                  |                                                                                                    |                                                                                                    |                                                                                                    |                                                                      |                                                                                                    |                                                                          |                                                                                                    | w                                                                                                    | ork C                                                                             | enters / Postur                                                                            | e                                |      |         |                                                                                    |        |
|---------------------------|---------------------------------------------|---------------|---------|----------------------------------------------------------------------------------|----------------------------------------------------------------------------------------------------|----------------------------------------------------------------------------------------------------|----------------------------------------------------------------------------------------------------|----------------------------------------------------------------------|----------------------------------------------------------------------------------------------------|--------------------------------------------------------------------------|----------------------------------------------------------------------------------------------------|----------------------------------------------------------------------------------------------------|-----------------------------------------------------------------------------------|--------------------------------------------------------------------------------------------|----------------------------------|------|---------|------------------------------------------------------------------------------------|--------|
| щ                         | Overview                                    | Network I     | Devices | Clie                                                                             | nt Provis                                                                                                    | sioning                                                                                                    | Policy Elemen                                                                                                    | nts                                                                  | Posture Polic                                                                                                    | V                                                                        | Policy Sets                                                                                                    | Troubl                                                                                                | eshoo                                                                             | t Reports                                                                                  | Settings                         |      |         |                                                                                    |        |
| 11日<br>1日<br>火<br>日<br>品。 | Client Provis<br>Resources<br>Client Provis | ioning Policy |         | CI<br>Defir<br>For A<br>For N<br>Wind<br>Intel<br>For M<br>Mac<br>If you<br>with | ient f<br>Agent Coni<br>Vative Sup<br>Jows Agen<br>architectu<br>Windows A<br>ARM64 pr<br>u configur<br>out an ARI | Provision<br>figuration: v<br>plicant Con<br>Mt, Mac Agei<br>rres. Mac po<br>Agent ARM6<br>policies requi<br>e an ARM64 | ioning Policy to deter<br>ersion of agent, ar<br>figuration: wizard p<br>nt, Mac Temporal a<br>blicles run the sam<br>4 policies, configu<br>e no Other Condi<br>c client provisionin<br>n. This is because | min<br>gent<br>profi<br>and<br>e pa<br>re S<br>tion:<br>g pc<br>e an | e what users will recu<br>profile, agent compl<br>le and/or wizard. Dra<br>Mac Agentless polici<br>ackage for both architi<br>ession: OS-Architect<br>a arm64 configuration<br>licy for an OS, ensur<br>endpoint is matched | eive u<br>g and<br>g and<br>secture<br>cure E0<br>is,<br>e that<br>seque | pon login and use<br>module, and/or ay<br>drop rules to cha<br>oport ARM64. Win<br>es.<br>QUALS arm64 in t<br>the ARM64 policy<br>entially with the policy | r session i<br>gent custo<br>nge the or<br>dows polit<br>he Other O<br>r is at the i<br>plicies liste | initiation<br>mization<br>rder.<br>cies run<br>Conditio<br>top of ti<br>ed in thi | n<br>n package.<br>separate packages<br>ins column.<br>he conditions list, at<br>s window. | for ARM4 and<br>read of policies |      |         |                                                                                    |        |
|                           |                                             |               |         | $\sim$                                                                           |                                                                                                    |                                                                                                    |                                                                                                    |                                                                      |                                                                                                    |                                                                          |                                                                                                    |                                                                                                    |                                                                                   |                                                                                            |                                  |      |         |                                                                                    |        |
| ?                         |                                             |               |         |                                                                                  |                                                                                                    | Rule Name                                                                                                    | ,                                                                                                    |                                                                      | Identity Groups                                                                                                    |                                                                          | Operating Syst                                                                                                    | ems                                                                                                   |                                                                                   | Other Conditions                                                                           |                                  |      | Result  | ts                                                                                 |        |
|                           |                                             |               |         |                                                                                  |                                                                                                    | IOS                                                                                                    |                                                                                                    | H                                                                    | Any                                                                                                    | and                                                                      | Apple IOS All                                                                                                    |                                                                                                    | and                                                                               | Condition(s)                                                                               |                                  | then | Cisco-I | ISE-NSP                                                                            | Edit 😔 |
|                           |                                             |               |         | 8                                                                                |                                                                                                    | Android                                                                                                    |                                                                                                    | If                                                                   | Any                                                                                                    | and                                                                      | Android                                                                                                    |                                                                                                    | and                                                                               | Condition(s)                                                                               |                                  | then | Cisco-  | ISE-NSP                                                                            | Edit   |
|                           |                                             |               |         |                                                                                  |                                                                                                    |                                                                                                    |                                                                                                    |                                                                      |                                                                                                    |                                                                          |                                                                                                    |                                                                                                    |                                                                                   |                                                                                            |                                  |      | (       | Duplicate above<br>Duplicate below<br>Insert new policy at<br>Insert new policy be | slow   |

#### Schritt 18.1: Konfigurieren Sie die Details:

#### Regelname: Linux

Betriebssysteme: Linux Alle

Ergebnisse: linux\_agent\_config

#### Klicken Sie auf Done und Save.

| ≡                | cisco | Identity                                    | Services Engine |                                          |                                                                         |                                                                                             |                                                                                                    | 1                                       |                                                                                                    |                                                              |                                                                                                    | Wor                                                                        | k C                                        | enters / Postur                                        | re               |      |                    |           |
|------------------|-------|---------------------------------------------|-----------------|------------------------------------------|-------------------------------------------------------------------------|---------------------------------------------------------------------------------------------|----------------------------------------------------------------------------------------------------|-----------------------------------------|----------------------------------------------------------------------------------------------------|--------------------------------------------------------------|----------------------------------------------------------------------------------------------------|----------------------------------------------------------------------------|--------------------------------------------|--------------------------------------------------------|------------------|------|--------------------|-----------|
| Щ                | 0     | verview                                     | Network Devices | Clie                                     | nt Prov                                                                 | isioning                                                                                    | Policy Element                                                                                                    | s                                       | Posture Polic                                                                                                    | у                                                            | Policy Sets                                                                                                | Troubles                                                                   | shoo                                       | ot Reports                                             | Settings         |      |                    |           |
| 王<br>同<br>火<br>日 |       | Client Provis<br>Resources<br>Client Provis | ioning Policy   | Defi<br>For<br>For<br>Min<br>Inte<br>For | ne the Cl<br>Agent Co<br>Native Su<br>dows Age<br>I architec<br>Windows | Provisor<br>onfiguration: v<br>upplicant Con<br>ant, Mac Age<br>tures. Mac pr<br>Agent ARM6 | ioning Policy to determ<br>ersion of agent, age<br>figuration: wizard pr<br>nt, Mac Temporal ar<br>blicles run the same<br>4 policies, configure | nine<br>ent p<br>rofile<br>nd N<br>pace | cy<br>what users will reci-<br>profile, agent compl<br>e and/or wizard. Dra<br>Aac Agentless policie<br>ckage for both archit<br>ckage for both architect | eive uj<br>liance<br>leg and<br>es sup<br>tecture<br>ture E0 | pon login and use<br>module, and/or ag<br>drop rules to cha<br>port ARM64. Win<br>ss.<br>2UALS arm64 in ti | session init<br>ent customi<br>nge the orde<br>dows policie<br>ne Other Co | tiatio<br>izatio<br>er.<br>s rur<br>nditio | n:<br>n package.<br>n separate packages<br>ons column. | s for ARM4 and   |      |                    |           |
| -AI              |       |                                             |                 | Mac<br>If yo<br>with                     | ARM64<br>ou configu<br>out an Al                                        | policies requi<br>ure an ARM64<br>RM64 conditi                                              | re no Other Conditio<br>I client provisioning<br>on. This is because                                                                             | ons<br>pol<br>an e                      | arm64 configuration<br>icy for an OS, ensure<br>endpoint is matched                                                                                       | ns.<br>e that<br>I sequi                                     | the ARM64 policy<br>entially with the po                                                                   | is at the top<br>licies listed                                             | o of t<br>in th                            | the conditions list, al<br>lis window.                 | head of policies |      |                    |           |
| ?                |       |                                             |                 |                                          |                                                                         | Rule Name                                                                                   | •                                                                                                    |                                         | Identity Groups                                                                                                    |                                                              | Operating Syste                                                                                            | ems                                                                        |                                            | Other Conditions                                       |                  |      | Results            |           |
|                  |       |                                             |                 | :                                        |                                                                         | IOS                                                                                         |                                                                                                    | jf.                                     | Any                                                                                                    | and                                                          | Apple IOS All                                                                                              |                                                                            | and                                        | Condition(s)                                           |                  | then | Cisco-ISE-NSP      | Edit 🗸    |
|                  |       |                                             |                 | _                                        |                                                                         | Android                                                                                     |                                                                                                    | lf.                                     | Any                                                                                                    | and                                                          | Android                                                                                                    |                                                                            | and                                        | Condition(s)                                           |                  | then | Cisco-ISE-NSP      | Edit 🗸    |
|                  |       |                                             |                 | -                                        |                                                                         | Linux                                                                                       |                                                                                                    | H.                                      | Any                                                                                                    | and                                                          | Linux All                                                                                                  |                                                                            | and                                        | Condition(s)                                           |                  | then | linux_agent_config | Edit \vee |

ISE\_Hinzufügen\_Neu\_Bereitstellung\_Richtlinie\_1

| = :           | Indentity Services Engine                                  | Work Centers / Posture                                                                       |                          |
|---------------|------------------------------------------------------------|----------------------------------------------------------------------------------------------|--------------------------|
| Щ             | Overview Network Devices                                   | Client Provisioning Policy Elements Posture Policy Policy Sets Troubleshoot Reports Settings |                          |
| 11<br>13<br>火 | Conditions V<br>Anti-Malvare<br>Anti-Spyware<br>Anti-Virus |                                                                                              | Selected 0 Total 385 🙆 🔕 |
|               | Application                                                | Name Description File name Condition Type                                                    |                          |
| #0            | Dictionary Compound                                        | pc_XP64_KII2797002_M513 Cisco Predefined Check: SYSTEM_PROGRAMS\C Cisco-Defined              | 8                        |
| mil           | Dictionary Simple                                          | pc_W8_64_KB3124275_MS Clsco Predefined Check: SYSTEM_ROOT\sysnativ Clsco-Defined             |                          |
|               | External DataSource                                        | pc_Vista_K02803294_M\$13 Cisco Predefined Check: SYSTEM_32\tmagehlp.dll Cisco+Defined        |                          |
| (?)           | File                                                       | pc_W81_64_K83033889_M Cisco Predefined Check: SYSTEM_ROOT/sysnativ Cisco-Defined             |                          |
|               | Firewall                                                   | pc_Vista64_K8925902_MS0 Cisco Predefined Check: SYSTEM_ROOT\winsxs\a Cisco-Defined           |                          |
|               | Patch Management                                           | pc_W10_64_1709_K845803 Cisco Predefined Check: SYSTEM_ROOT\sysnativ Cisco-Defined            |                          |
|               | Registry                                                   | pc_XP_KB2653956_MS12+0 Cisco Predefined Check: SYSTEM_32\Wintrust.dll Cisco+Defined          |                          |
|               | Script                                                     | pc_W8_K82892074_M513 Cisco Predefined Check: SYSTEM_32\Scrun.dll Cisco-Defined               |                          |
|               | Service                                                    | pc_W10_64_1909_K850139 Cisco Predefined Check: SYSTEM_ROOT\SysWO Cisco-Defined               |                          |
|               | 038                                                        | pc_W7_K82681578_MS12+ Cisco Predefined Check: SYSTEM_32(Win32k.sys Cisco-Defined             |                          |
|               | Remediations >                                             | pc_W10_K83081436_MS15 Cisco Predefined Check: SYSTEM_32\Edgehtml.dll Cisco-Defined           |                          |
|               | Requirements                                               | pc_W81_64_K83042553_M Cisco Predefined Check: SYSTEM_ROOT\sysnativ Cisco-Defined             |                          |
|               | Allowed Protocols                                          | pc_W8_64_X82727528_MS Cisco Predefined Check SYSTEM_ROOT\sysnativ Cisco-Defined              |                          |
|               | Authorization Profiles                                     | pc_W8_64_K82992611_MS Cisco Predefined Check: SYSTEM_ROOT\sysnativ Cisco-Defined             |                          |
|               | Downloadable ACLs                                          | pc_W7_KR3078601_MS15 Cisco Predefined Check SYSTEM_32\Win32k.sys Cisco-Defined               |                          |

#### Schritt 19: Navigieren Sie zu Work Centers > Posture > Policy Elements > Conditions > File. Klicken Sie auf .Add

ISE\_Add\_New\_File\_Condition

#### Schritt 19.1: Konfigurieren Sie die Details:

Name: linux\_demo\_file\_exist

Betriebssysteme: Linux Alle

Dateityp: FileExistence

Dateipfad: home, Desktop/test.txt

Dateioperator: existiert

Klicken Sie auf .Submit

| ≡ | dialle Identity Services Engine                                                                                                    |                                                                                                    |                 |                |             | Work Cen     | iters / Post | ure      |        |        |
|---|----------------------------------------------------------------------------------------------------|----------------------------------------------------------------------------------------------------|-----------------|----------------|-------------|--------------|--------------|----------|--------|--------|
| н | Overview Network Devices                                                                                                    | Client Provisioning                                                                                                    | Policy Elements | Posture Policy | Policy Sets | Troubleshoot | Reports      | Settings |        |        |
|   | Conditions V<br>Anti-Malware<br>Anti-Spyware<br>Application<br>Compound<br>Dictionary Simple<br>Dictionary Simple<br>Disk Encrystoin<br>External DataSource<br>File<br>Firewall<br>Mandware Attributes<br>Pariowal<br>Script<br>Script<br>Service | File Condition File Condition Name * Description * Operating System Compliance Module / * File Type * File Path * File Operator | File Condition  | Uesktop/       | logi.txt    | _}           |              |          | Submit | Cancel |
|   | Remediations >                                                                                                    |                                                                                                    |                 |                |             |              |              |          |        |        |
|   | Requirements<br>Allowed Protocols<br>Authorization Profiles<br>Downloadable ACLs                                                                                                    |                                                                                                    |                 |                |             |              |              |          |        |        |

 $ISE\_Hinzufügen\_Neue\_Datei\_Bedingung\_1$ 

Schritt 20: Navigieren Sie zu Work Centers > Posture > Policy Elements > Requirements. Klicken Sie Edit auf das Ende eines beliebigen Regelnamens. Auswählen Insert new Requirement.

|                         |                                                                                      |                                                                                                    |                                                                           | Posture          | Centers / I                                           | Wor                                            |                                                                                                    |                                                     |                                                                                           |                                                                    |                                                                                                    |                                                                  | Engine                 | dentity Servic                                      |                   |                   |                   |                   |                   |                                |             |         |         |         |         |  |  |
|-------------------------|--------------------------------------------------------------------------------------|----------------------------------------------------------------------------------------------------|---------------------------------------------------------------------------|------------------|-------------------------------------------------------|------------------------------------------------|----------------------------------------------------------------------------------------------------|-----------------------------------------------------|-------------------------------------------------------------------------------------------|--------------------------------------------------------------------|----------------------------------------------------------------------------------------------------|------------------------------------------------------------------|------------------------|-----------------------------------------------------|-------------------|-------------------|-------------------|-------------------|-------------------|--------------------------------|-------------|---------|---------|---------|---------|--|--|
|                         |                                                                                      | tings                                                                                                    | rts Setti                                                                 | Reports          | oubleshoot                                            | ets T                                          | Policy Policy Se                                                                                                    | Posture P                                           | Elements                                                                                  | Policy                                                             | Client Provisioning                                                                                                    | Network Devices                                                  | Overview               | Bookmarks                                           | н                 |                   |                   |                   |                   |                                |             |         |         |         |         |  |  |
|                         |                                                                                      | Guide Me                                                                                                    | C                                                                         |                  |                                                       |                                                |                                                                                                    | -                                                   |                                                                                           |                                                                    |                                                                                                    |                                                                  | Conditions<br>Anti-Mah | Dashboard<br>Context Visibility                     |                   |                   |                   |                   |                   |                                |             |         |         |         |         |  |  |
|                         |                                                                                      |                                                                                                    |                                                                           |                  |                                                       |                                                |                                                                                                    |                                                     |                                                                                           |                                                                    | Requirements                                                                                                    | yware                                                            | Anti-Spy               | Operations                                          | *                 |                   |                   |                   |                   |                                |             |         |         |         |         |  |  |
| Actions                 | Remediations Actions                                                                 | Conditions                                                                                                    | c                                                                         | pe               | Posture Typ                                           |                                                | Compliance Module                                                                                                    | stem                                                | Operating Sy                                                                              |                                                                    | Name                                                                                                    | lon                                                              | Applicatio             | Policy                                              | 0                 |                   |                   |                   |                   |                                |             |         |         |         |         |  |  |
| V Edit -                | Message Text Only                                                                    | ANY_av_win_inst then                                                                                                    | met if Al                                                                 |                  | Agent                                                 | using                                          | 3.x or earlier                                                                                                    | using                                               | Windows All                                                                               | in for                                                             | Any_AV_Installation_Win                                                                                                    | nd                                                               | Compour                | Administration                                      | <b>a</b> .,       |                   |                   |                   |                   |                                |             |         |         |         |         |  |  |
| ationWin Edit Duplicate | AnyAVDefRemediation/Win                                                              | ANY_av_win_def then                                                                                                    | met if Al                                                                 |                  | Agent                                                 | using                                          | 3.x or earlier                                                                                                    | using                                               | Windows All                                                                               | for                                                                | Any_AV_Definition_Win                                                                                                    | ry Compound                                                      | Dictionary             | Work Contern                                        |                   |                   |                   |                   |                   |                                |             |         |         |         |         |  |  |
| ly Edit Insert new Req  | Message Text Only                                                                    | ANY_as_win_inst then                                                                                                    | met if Al                                                                 |                  | Agent                                                 | using                                          | 3.x or earlier                                                                                                    | using                                               | Windows All                                                                               | in for                                                             | Any_AS_Installation_Win                                                                                                    | ry Simple                                                        | Dictionary             | Work Centers                                        | nili              |                   |                   |                   |                   |                                |             |         |         |         |         |  |  |
| ationWin Edit Delete    | AnyASDefRemediationWin                                                               | ANY_as_win_def then                                                                                                    | met if Al                                                                 |                  | Agent                                                 | using                                          | 3.x or earlier                                                                                                    | using                                               | Windows All                                                                               | for                                                                | Any_AS_Definition_Win                                                                                                    | DataSource                                                       | External D             |                                                     |                   |                   |                   |                   |                   |                                |             |         |         |         |         |  |  |
| V Edit V                | Message Text Only                                                                    | ANY_av_mac_inst then                                                                                                    | met if Al                                                                 |                  | Agent                                                 | using                                          | 3.x or earlier                                                                                                    | using                                               | Mac OSX                                                                                   | ec for                                                             | Any_AV_Installation_Mac                                                                                                    |                                                                  | File                   | Interactive Help                                    | 2                 |                   |                   |                   |                   |                                |             |         |         |         |         |  |  |
| ationMac Edit v         | AnyAVDefRemediationMac                                                               | ANY_av_mac_def then                                                                                                    | met if Al                                                                 |                  | Agent                                                 | using                                          | 3.x or earlier                                                                                                    | using                                               | Mac OSX                                                                                   | s for                                                              | Any_AV_Definition_Mac                                                                                                    |                                                                  | Firewall               |                                                     |                   |                   |                   |                   |                   |                                |             |         |         |         |         |  |  |
| V Edit -                | Message Text Only                                                                    | ANY_as_mac_inst then                                                                                                    | met if Al                                                                 |                  | Agent                                                 | using                                          | 3.x or earlier                                                                                                    | gnieu                                               | Mac OSX                                                                                   | ac for                                                             | Any_AS_Installation_Mac                                                                                                    | Handware Attributes                                              |                        | Herdware Attributes<br>Patch Management<br>Registry | Hardware          |                   |                   |                   |                   |                                |             |         |         |         |         |  |  |
| ationMac Edit -         | AnyASDefRemediationMac                                                               | ANY_as_mac_def then                                                                                                    | met if Al                                                                 |                  | Agent                                                 | using                                          | 3.x or earlier                                                                                                    | using                                               | Mac OSX                                                                                   | c for                                                              | Any_AS_Definition_Mac                                                                                                    | Patch Management<br>Registry<br>Script<br>Service<br>USB         | Patch Ma               |                                                     |                   |                   |                   |                   |                   |                                |             |         |         |         |         |  |  |
| V Edit                  | Message Text Only                                                                    | ANY_am_win_inst then                                                                                                    | met if Al                                                                 |                  | Agent                                                 | using                                          | 4.x or later                                                                                                    | using                                               | Windows All                                                                               | fin for                                                            | Any_AM_Installation_Wir                                                                                                    |                                                                  | Script                 |                                                     |                   |                   |                   |                   |                   |                                |             |         |         |         |         |  |  |
| iationWin Edit ~        | AnyAMDefRemediationWin                                                               | ANY_am_win_def then                                                                                                    | met if Al                                                                 |                  | Agent                                                 | using                                          | 4.x or later                                                                                                    | using                                               | Windows All                                                                               | n for                                                              | Any_AM_Definition_Win                                                                                                    |                                                                  | Service<br>US8         | Service<br>US8                                      | Service<br>US8    | Service           | Service           | Service           | Service           | Service                        | Service     | Service | Service | Service | Service |  |  |
| ly Edit                 | Message Text Only                                                                    | ANY_am_mac_inst then                                                                                                    | met if Al                                                                 |                  | Agent                                                 | using                                          | 4.x or later                                                                                                    | using                                               | Mac OSX                                                                                   | lac for                                                            | Any_AM_Installation_Ma                                                                                                    |                                                                  |                        |                                                     |                   | US8               |                   |                   |                   |                                |             |         |         |         |         |  |  |
| lationMad Edit v        | AnyAMDefRemediationMac                                                               | ANY_am_mac_def then                                                                                                    | met if Al                                                                 |                  | Agent                                                 | using                                          | 4.x or later                                                                                                    | using                                               | Mac OSX                                                                                   | e for                                                              | Any_AM_Definition_Mac                                                                                                    |                                                                  |                        |                                                     |                   |                   |                   |                   |                   |                                |             |         |         |         |         |  |  |
| pns Edit v              | Select Remediations                                                                  | ANY_am_lin_inst then                                                                                                    | met if Al                                                                 |                  | Agent                                                 | using                                          | 4.x or later                                                                                                    | using                                               | Linux All                                                                                 | in for                                                             | Any_AM_Installation_Lin                                                                                                    | ins >                                                            | Remediation            |                                                     |                   |                   |                   |                   |                   |                                |             |         |         |         |         |  |  |
| ona Edit v              | Select Remediations                                                                  | ANY_am_lin_def then                                                                                                    | met if Al                                                                 |                  | Agent                                                 | using                                          | 4.x or later                                                                                                    | using                                               | Linux All                                                                                 | for                                                                | Any_AM_Definition_Lin                                                                                                    | vts                                                              | Requirement            |                                                     |                   |                   |                   |                   |                   |                                |             |         |         |         |         |  |  |
| Edit 🤟                  | USB_Block                                                                            | USB_Check then                                                                                                    | met if U                                                                  |                  | Agent                                                 | using                                          | 4.x or later                                                                                                    | using                                               | Windows All                                                                               | for                                                                | USB_Block                                                                                                    | Allowed Protocols<br>Authorization Profiles<br>Downloadable ACLs | Allowed Protocols      | Allowed Protocols                                   | Allowed Protocols | Allowed Protocols | Allowed Protocols | Allowed Protocols | Allowed Protocols | Requirements Allowed Protocols | Allowed Pro |         |         |         |         |  |  |
| ons Edit o              | Select Remediations                                                                  | Default_AppVis_Co then<br>ndition_Win                                                                                                    | met if De                                                                 |                  | Agent                                                 | using                                          | 4.x or later                                                                                                    | using                                               | Windows All                                                                               | em for                                                             | Default_AppVis_Requirer<br>ent_Win                                                                                                    |                                                                  | Authorizatio           |                                                     |                   |                   |                   |                   |                   |                                |             |         |         |         |         |  |  |
| ons Edit 🤟              | Select Remediations                                                                  | Default_AppVis_Co then<br>ndition_Mac                                                                                                    | met if De                                                                 |                  | Agent                                                 | using                                          | 4.x or later                                                                                                    | using                                               | Mac OSX                                                                                   | em for                                                             | Default_AppVis_Requirer<br>ent_Mac                                                                                                    | Downloadable ACLs                                                |                        |                                                     |                   |                   |                   |                   |                   |                                |             |         |         |         |         |  |  |
| ons Edit -              | Select Remediations                                                                  | Hardware_Attribute then<br>s_Check                                                                                                    | met if Hi<br>s,                                                           |                  | Agent                                                 | using                                          | 4.x or later                                                                                                    | using                                               | Windows All                                                                               | but for                                                            | Default_Hardware_Attrib<br>es_Requirement_Win                                                                                                    |                                                                  |                        |                                                     |                   |                   |                   |                   |                   |                                |             |         |         |         |         |  |  |
| ons Edit v              | Select Remediations                                                                  | Hardware_Attribute then<br>s_Check                                                                                                    | met if Hi<br>s,                                                           |                  | Agent                                                 | using                                          | 4.x or later                                                                                                    | using                                               | Mac OSX                                                                                   | but for                                                            | Default_Hardware_Attrib<br>es_Requirement_Mac                                                                                                    |                                                                  |                        |                                                     |                   |                   |                   |                   |                   |                                |             |         |         |         |         |  |  |
|                         | Select Remediation<br>Select Remediation<br>Select Remediation<br>Select Remediation | Default_AppVIs_Co then<br>ndlion_Win Co then<br>ndlion_Mac bench Co then<br>ndlion_Mac bench Co then<br>s_Check then<br>s_Check then<br>are Conditions, and External | met if Dr<br>net if Dr<br>net if Pr<br>net if Hi<br>s,<br>met if Hi<br>s, | iverything optio | Agent<br>Agent<br>Agent<br>Agent<br>or Provision By E | using<br>using<br>using<br>using<br>By Categor | 4.x or later<br>4.x or later<br>4.x or later<br>4.x or later<br>4.x or later<br>unode selection.<br>gued using the Provision | using<br>using<br>using<br>using<br>tem and stealth | Windows All<br>Mac OSX<br>Windows All<br>Mac OSX<br>the operating sy<br>for Application C | em for<br>em for<br>but for<br>but for<br>d based on<br>applicable | Default, AppVis, Bequire<br>erc, Win<br>Default, AppVis, Bequire<br>erc, Min<br>Bestaut, Hordwere, Ambrid<br>ers, Bequirement, Wa<br>Default, Hindwere, Ambrid<br>Begurement, Mac | Authorization Profiles<br>Downloadable ACLs                      |                        |                                                     |                   |                   |                   |                   |                   |                                |             |         |         |         |         |  |  |

ISE\_Hinzufügen\_Neu\_Status\_Anforderung

#### Schritt 20.1: Konfigurieren Sie die Details:

Name: Test\_exist\_linux

Betriebssysteme: Linux Alle

Compliance-Modul: 4.x oder spätere Version

Statustyp: Agent

Bedingungen: linux\_demo\_file\_exist

Klicken Sie auf Done und Save.

| = :      | Indentity Services Engine                                        |                                                                                                    |                                                             | Work Centers / Posture                    |                                        |                            |     |
|----------|------------------------------------------------------------------|----------------------------------------------------------------------------------------------------|-------------------------------------------------------------|-------------------------------------------|----------------------------------------|----------------------------|-----|
| н        | Overview Network Devices                                         | Client Provisioning Policy Elements Posture P                                                                                                    | Policy Policy Sets Tr                                       | oubleshoot Reports S                      | ettings                                |                            |     |
| 11<br>15 | Conditions v                                                     |                                                                                                    |                                                             | Guide Me                                  |                                        |                            | ~ Q |
| *        | Anti-Spyware<br>Anti-Virus                                       | Requirements                                                                                                    |                                                             |                                           |                                        |                            |     |
| 0        | Application                                                      | Name Operating System                                                                                                    | Compliance Module                                           | Posture Type                              | Conditions Rem                         | nediations Actions         |     |
| 80       | Compound                                                         | Test_exist_linux for Linux All using                                                                                                    | 4.x or later using                                          | Agent met if                              | linux_demo_file_ex then Selec<br>ist   | ct Remediations Edit v     |     |
| al.      | Dictionary Compound<br>Dictionary Simple                         | Any_AV_Installation_Win for Windows All using                                                                                                    | 3.x or earlier using                                        | Agent met if                              | ANY_av_win_inst then Mess              | sage Text Only Edit 🗸      |     |
|          | Disk Encryption                                                  | Any_AV_Definition_Win for Windows All using                                                                                                    | 3.x or earlier using                                        | Agent met if                              | ANY_av_win_def then AnyA               | WDefRemediationWin Edit ~  |     |
| (?)      | External DataSource                                              | Any_AS_Installation_Win for Windows All using                                                                                                    | 3.x or earlier using                                        | Agent met if                              | ANY_as_win_inst then Mess              | sage Text Only Edit ~      |     |
|          | File                                                             | Any_AS_Definition_Win for Windows All using                                                                                                    | 3.x or earlier using                                        | Agent met if                              | ANY_as_win_def then AnyA               | ASDefRemediationWin Edit v |     |
|          | Firewall<br>Hardware Attributes                                  | Any_AV_Installation_Mac for Mac OSX using                                                                                                    | 3.x or earlier using                                        | Agent met if                              | ANY_av_mac_inst then Mess              | sage Text Only Edit ~      |     |
|          | Patch Management                                                 | Any_AV_Definition_Mac for Mac OSX using                                                                                                    | 3.x or earlier using                                        | Agent met if                              | ANY_av_mac_def then AnyA               | WDefRemediationMac Edit ~  |     |
|          | Registry                                                         | Any_A\$_Installation_Mac for Mac OSX using                                                                                                    | 3.x or earlier using                                        | Agent met if                              | ANY_as_mac_inst then Mess              | sage Text Only Edit 🗸      |     |
|          | Script                                                           | Any_AS_Definition_Mac for Mac OSX using                                                                                                    | 3.x or earlier using                                        | Agent met if                              | ANY_as_mac_def then AnyA               | ASDefRemediationMac Edit v |     |
|          | Service                                                          | Any_AM_Installation_Win for Windows All using                                                                                                    | 4.x or later using                                          | Agent met if                              | ANY_am_win_inst then Mess              | sage Text Only Edit 🗸      |     |
|          | USB                                                              | Any_AM_Definition_Win for Windows All using                                                                                                    | 4.x or later using                                          | Agent met if                              | ANY_am_win_def then AnyA               | MDefRemediationWin Edit ~  |     |
|          | Remediations >                                                   | Any_AM_Installation_Mac for Mac OSX using                                                                                                    | 4.x or later using                                          | Agent met if                              | ANY_am_mac_inst then Mess              | sage Text Only Edit ~      |     |
|          | Requirements                                                     | Any_AM_Definition_Mac for Mac OSX using                                                                                                    | 4.x or later using                                          | Agent met if                              | ANY_am_mac_def then AnyAi              | MDefRemediationMac Edit v  |     |
|          | Allowed Protocols<br>Authorization Profiles<br>Downloadable ACLs | Note:<br>Remediation Action is fittered based on the operating system and steaht<br>Remediation Actions are not applicable for Application Conditions (confi<br>Remediations Actions are not applicable for Agentiess Posture type. | h mode selection.<br>Igured using the Provision By Category | or Provision By Everything options), Hard | dware Conditions, and External Data so | surce conditions.          | ave |

ISE\_Hinzufügen\_Neu\_Status\_Anforderung\_1

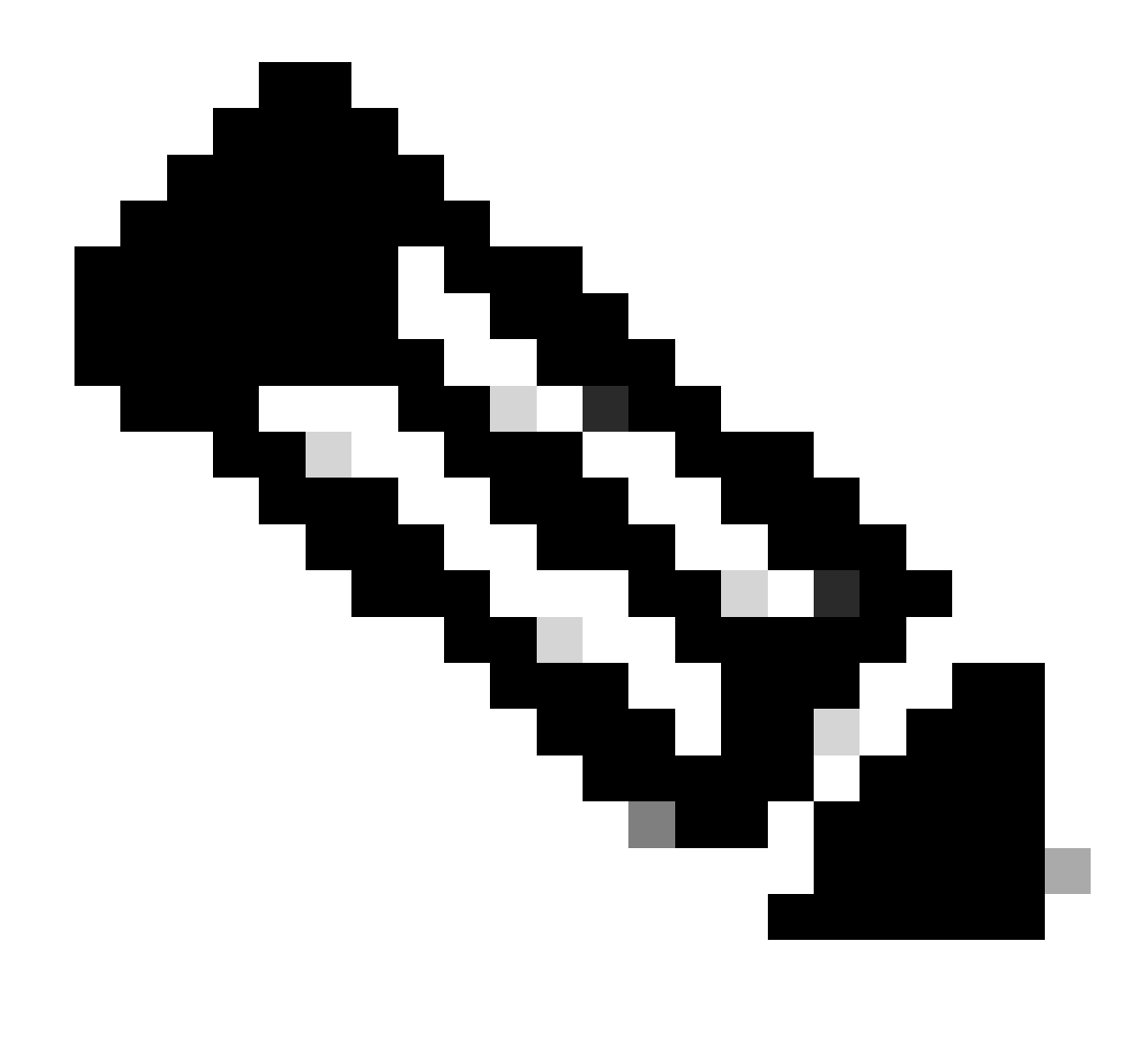

Hinweis: Ab sofort werden nur Shell-Skripts für Linux-Agenten als Problembehebung unterstützt.

Schritt 21: Navigieren Sie zu Work Centers > Posture > Policy Elements > Authorization Profiles. Klicken Sie auf .Add

Schritt 21.1: Konfigurieren Sie die Details:

Name: unknown\_redirect

Aktivieren Sie das Kontrollkästchen von Web Redirection(CWA,MDM,NSP,CPP)

Auswählen Client Provisioning(Posture)

ACL: umleiten

#### Wert: Client Provisioning Portal (Standard)

| ≡ :                                                  | lindentity Services Engine                                                                                                    | Work Centers / Posture                                                                                                    |
|------------------------------------------------------|----------------------------------------------------------------------------------------------------|----------------------------------------------------------------------------------------------------|
| Щ                                                    | Overview Network Devices                                                                                                    | Client Provisioning Policy Elements Posture Policy Policy Sets Troubleshoot Reports Settings                                                                                                    |
| 11日<br>11日<br>11日<br>11日<br>11日<br>11日<br>11日<br>11日 | Conditions<br>Anti-Malware<br>Anti-Spyware<br>Anti-Virus<br>Application<br>Compound<br>Dictionary Compound<br>Dictionary Simple<br>Disk Encryption<br>External DataSource<br>File<br>Firewall<br>Hardware Attributes | Authorization Profile   * Name   unknown_redirect   Description   * Access Type   ACCESS_ACCEPT ~   Network Device Profile   # Cisco ~ ⊕   Service Template   Track Movement   ①   Agentiess Posture   ①   Passive Identity Tracking                                                                                          |
|                                                      | Patch Management Registry Script Service US8 Remediations Requirements Allowed Protocols Authorization Profiles Downloadable ACLs                                                                                    | <ul> <li>✓ Common Tasks</li> <li>Voice Domain Permission</li> <li>✓ Web Redirection (CWA, MDM, NSP, CPP)</li> <li>Client Provisioning (Posture)</li> <li>ACL redirect ✓ Value Client Provisioning Portal (def: ✓</li> <li>Static IP/Host name/FQDN</li> <li>Suppress Profiler CoA for endpoints in Logical Profile</li> </ul> |

ISE\_Add\_New\_Authorization\_Profile\_Redirect\_1

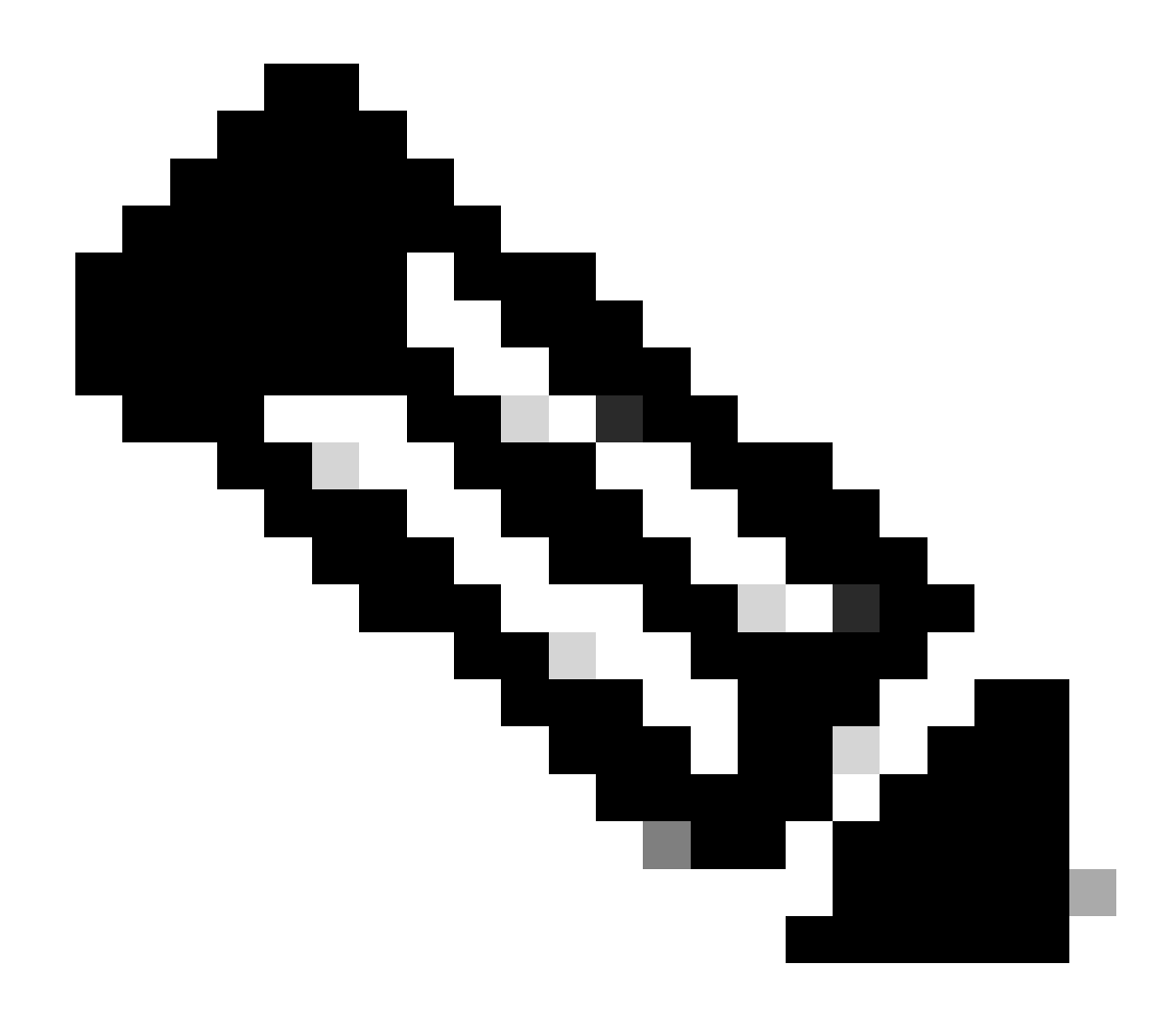

Hinweis: Diese ACL-Namensweiterleitung muss mit dem entsprechenden, für FTD konfigurierten ACL-Namen übereinstimmen.

Schritt 21.2: Wiederholen Sie den Schritt, Add um weitere zwei Autorisierungsprofile für nicht konforme und konforme Endpunkte mit den Details zu erstellen.

Name: nicht\_konformes\_Profil

DACL-Name: DENY\_ALL\_IPv4\_TRAFFIC

Name: compliant\_profile

DACL-Name: PERMIT\_ALL\_IPv4\_TRAFFIC

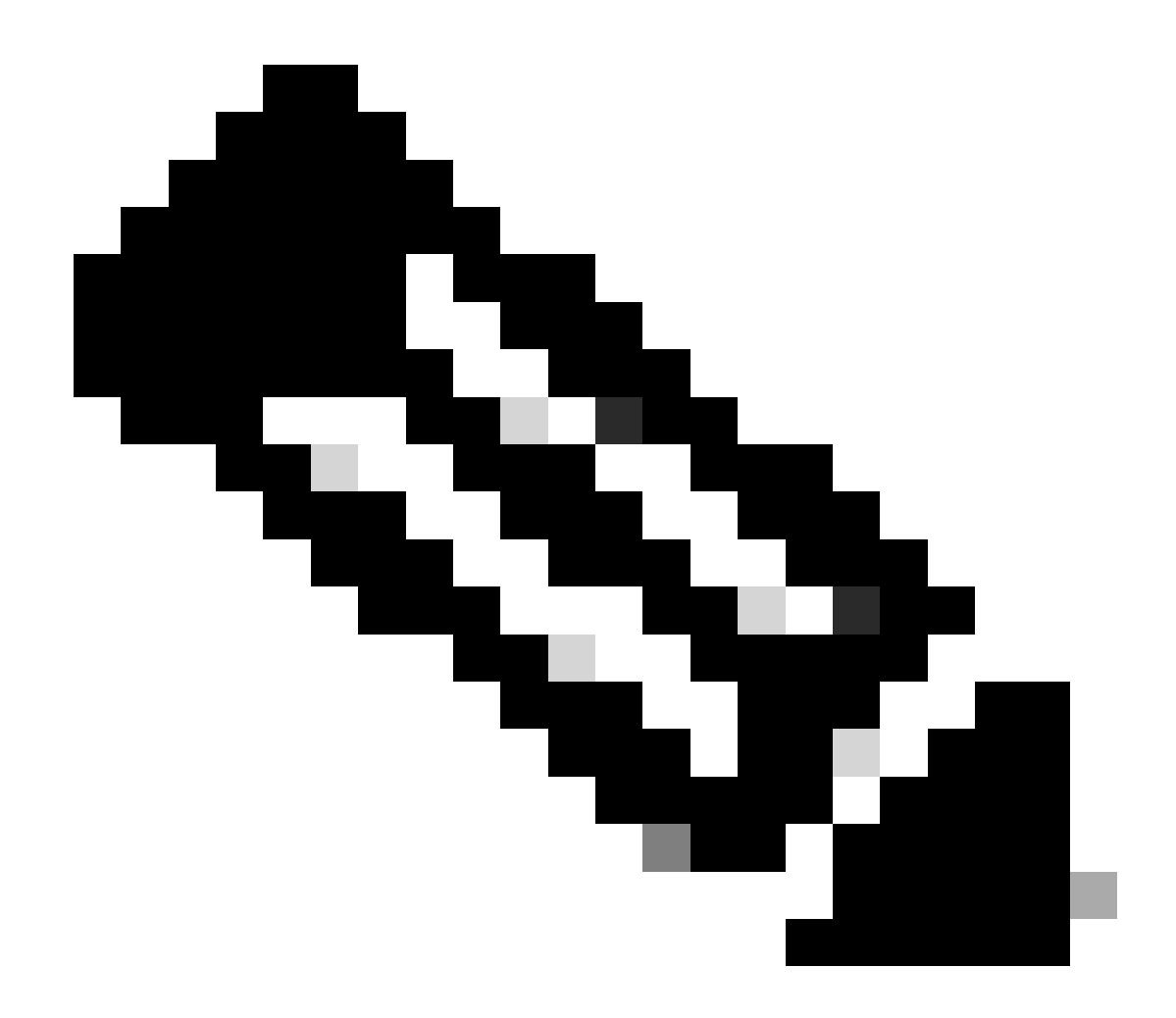

Hinweis: Die DACL für kompatible oder nicht kompatible Endgeräte muss entsprechend den tatsächlichen Anforderungen konfiguriert werden.

Schritt 22: Navigieren Sie zu Work Centers > Posture > Posture Policy. Klicken Sie Edit am Ende einer Regel auf. Auswählen Insert new policy.

|                          |          |            |                     |                                                     |                   |               |                  | -         |                   | _   |                 |                  |       |                                                              |                                 |     |     |
|--------------------------|----------|------------|---------------------|-----------------------------------------------------|-------------------|---------------|------------------|-----------|-------------------|-----|-----------------|------------------|-------|--------------------------------------------------------------|---------------------------------|-----|-----|
| E dect Identity Services | Engine   |            |                     |                                                     |                   |               |                  |           | Work Centers /    | Pos | ture            |                  |       |                                                              |                                 | ۵ ۵ | © ₽ |
| Bookmarks                | Overview | v Ne       | twork Devices       | Client Provisioning                                 | Policy Elements   | Postu         | re Policy Po     | licy Sets | Troubleshoot      | R   | eports Settings |                  |       |                                                              |                                 |     |     |
| Dashboard                |          | _          |                     |                                                     |                   |               |                  |           |                   |     |                 |                  |       |                                                              |                                 |     |     |
| Context Visibility       |          | Post       | ure Policy          | Guide Me                                            |                   |               |                  |           |                   |     |                 |                  |       |                                                              |                                 |     |     |
| Coperations              |          | Define the | Posture Policy by c | onfiguring rules based on oper                      | ating system and/ | or other cond | itions.          |           |                   |     |                 |                  |       |                                                              |                                 | Ŷ   |     |
| Policy                   |          | ~          |                     |                                                     |                   |               |                  |           |                   |     |                 |                  |       |                                                              |                                 |     |     |
| Administration           |          | Status     | Policy Options      | Rule Name                                           | Identity Gro      | oups          | Operating System | ns        | Compliance Module |     | Posture Type    | Other Conditions |       | Requirements                                                 | _                               |     |     |
| Work Centers             |          |            | Policy Options      | Default_AntiMalware_Policy_Ma<br>c                  | ir Any            | and           | Mac OSX          | and       | 4.x or later      | and | Agent           | and              | then  | Any_AM_Installation_Ma                                       | Edit প                          |     |     |
|                          |          |            | Policy Options      | Default_AntiMalware_Policy_Ma                       | ir Any            | and           | Mac OSK          | and       | 4.x or later      | and | Temporal Agent  | and              | then  | Any_AM_installation_Ma<br>c_temporal                         | Duplicate Edit Inset new policy |     |     |
| D Interactive Help       |          |            | Policy Options      | Default_AntiMalware_Policy_W                        | ii Any            | and           | Windows All      | and       | 4.x or later      | and | Agent           | and              | then  | Any_AM_Installation_Win                                      | Ed. Luura                       |     |     |
|                          |          |            | Policy Options      | Default_AntiMalware_Policy_Win_temporal             | ii Any            | and           | Windows All      | and       | 4.x or later      | and | Temporal Agent  | and              | then  | Any_AM_Installation_Win_temporal                             | Edt -                           |     |     |
|                          |          |            | Policy Options      | Default_AppVis_Policy_Mac                           | i' Any            | and           | Mac OSX          | and       | 4.x or later      | and | Agent           | and              | then  | Default_AppVis_Require<br>ment_Mac                           | Edit +                          |     |     |
|                          |          |            | Policy Options      | Default_AppVis_Policy_Mac_te<br>mporal              | ii Any            | and           | Mac OSX          | and       | 4.x or later      | and | Temporal Agent  | and              | then  | Default_AppVis_Require<br>ment_Mac_temporal                  | Edit y                          |     |     |
|                          |          |            | Policy Options      | Default_AppVIa_Policy_Win                           | i Any             | and           | Windows All      | and       | 4.x or later      | and | Agent           | and              | then  | Default_AppVis_Require<br>ment_Win                           | Edit v                          |     |     |
|                          |          |            | Policy Options      | Default_AppVis_Policy_Win_te<br>mporal              | ii Any            | and           | Windows All      | and       | 4.x or later      | and | Temporal Agent  | and              | then  | Default_AppVis_Require<br>ment_Wis_temporal                  | Edit v                          |     |     |
|                          |          |            | Pullcy Options      | Default_Firewall_Policy_Mac                         | ii Any            | and           | Mac OSX          | and       | 4.x or later      | and | Agent           | and              | then. | Default_Firewall_Require<br>ment_Mac                         | Edt v                           |     |     |
|                          |          |            | Policy Options      | Default_Firewall_Policy_Mac_te<br>mporal            | ii Any            | and           | Mac OSX          | and       | 4.x or later      | and | Temporal Agent  | and              | then  | Default_Firewall_Require<br>ment_Mac_temporal                | Edit -                          |     |     |
|                          |          |            | Policy Optiona      | Default_Firewall_Policy_Win                         | ir Any            | and           | Windows All      | and       | 4.x or later      | and | Agent           | and              | then  | Default_Firewall_Require<br>ment_Win                         | Edit v                          |     |     |
|                          |          |            | Policy Options      | Default_Firewall_Policy_Win_te<br>mporal            | ir Any            | and           | Windows All      | and       | 4.x or later      | and | Temporal Agent  | and              | then. | Default_Firewall_Require<br>ment_Win_temporal                | Edit v                          |     |     |
|                          |          |            | Policy Options      | Default_Hardware_Attributes_P<br>olicy_Mac          | ii Any            | and           | Mac OSX          | and       | 4.x or later      | and | Agent           | and              | then  | Default_Hardware_Attrib<br>utes_Requirement_Mac              | Edt v                           |     |     |
|                          |          |            | Policy Options      | Default_Hardware_Attributes_P<br>olicy_Mac_temporal | i' Any            | and           | Mac OSX          | and       | 4.x or later      | and | Temporal Agent  | and              | then  | Default_Hardware_Attrib<br>utes_Requirement_Mac_<br>temporal | Edt v                           |     |     |
|                          |          |            | Policy Options      | Default_Hardware_Attributes_P<br>olicy_Win          | r Any             | and           | Windows All      | and       | 4.x or later      | and | Agent           | and              | then  | Default_Hardware_Attrib<br>utes_Requirement_Win              | Edit 9                          |     |     |
|                          |          | -          | ·····               | *                                                   |                   |               |                  |           | * 11 Mali         |     | ******          |                  |       |                                                              |                                 |     |     |

ISE\_Hinzufügen\_Neuer\_Status\_Richtlinie

#### Schritt 22.1: Konfigurieren Sie die Details:

Regelname: Demo\_test\_exist\_linux

Identitätsgruppen: Alle

Betriebssysteme: Linux Alle

Compliance-Modul: 4.x oder spätere Version

Statustyp: Agent

Voraussetzungen: Test\_exist\_linux

Klicken Sie auf Done und Save.

| Post | ture Policy    | Guide Me                                            | iting : | system and/o | r other con | ditions.    |     |              |     |                |     |     | 2                                                                                  | ~      |
|------|----------------|-----------------------------------------------------|---------|--------------|-------------|-------------|-----|--------------|-----|----------------|-----|-----|------------------------------------------------------------------------------------|--------|
| ~    |                |                                                     |         |              |             |             |     |              |     |                |     |     |                                                                                    |        |
|      | Policy Options | Default_Firewall_Policy_Mac                         | H.      | Any          | and         | Mac OSX     | an  | 4.x or later | and | Agent          | and | the | <ul> <li>Default_Firewall_Require<br/>ment_Mac</li> </ul>                          | Edit 👻 |
|      | Policy Options | Default_Firewall_Policy_Mac_te<br>mporal            | 1       | Any          | and         | Mac OSX     | an  | 4.x or later | and | Temporal Agent | and | the | n Default_Firewall_Require<br>ment_Mac_temporal                                    | Edit 🤟 |
|      | Policy Options | Default_Firewall_Policy_Win                         | H       | Any          | and         | Windows All | an  | 4.x or later | and | Agent          | and | the | n Default_Firewall_Require<br>ment_Win                                             | Edit ~ |
|      | Policy Options | Default_Firewall_Policy_Win_temporal                | H       | Any          | and         | Windows All | an  | 4.x or later | and | Temporal Agent | and | the | n Default_Firewall_Require<br>ment_Win_temporal                                    | Edit 🤟 |
|      | Policy Options | Default_Hardware_Attributes_P<br>olicy_Mac          | H       | Any          | and         | Mac OSX     | an  | 4.x or later | and | Agent          | and | the | n Default_Hardware_Attrib<br>utes_Requirement_Mac                                  | Edit 👻 |
|      | Policy Options | Default_Hardware_Attributes_P<br>olicy_Mac_temporal | 1       | Any          | and         | Mac OSX     | an  | 4.x or later | and | Temporal Agent | and | the | <ul> <li>Default_Hardware_Attrib<br/>utes_Requirement_Mac_<br/>temporal</li> </ul> | Edit 🐱 |
|      | Policy Options | Default_Hardware_Attributes_P<br>olicy_Win          | H.      | Any          | and         | Windows All | an  | 4.x or later | and | Agent          | and | the | <ul> <li>Default_Hardware_Attrib<br/>utes_Requirement_Win</li> </ul>               | Edit 😔 |
|      | Policy Options | Default_Hardware_Attributes_P<br>olicy_Win_temporal | 18      | Any          | and         | Windows All | ani | 4.x or later | and | Temporal Agent | and | the | <ul> <li>Default_Hardware_Attrib<br/>utes_Requirement_Win_t<br/>emporal</li> </ul> | Edit 😔 |
|      | Policy Options | Default_US8_Block_Policy_Win                        | if.     | Any          | and         | Windows All | ani | 4.x or later | and | Agent          | and | the | n USB_Block                                                                        | Edit 😔 |
| -    | Policy Options | Default_USB_Block_Policy_Win                        | 11      | Any          | and         | Windows All | an  | 4.x or later | 80  | Temporal Agent | and | the | n USB_Block_temporal                                                               | Edit 🗸 |

ISE\_Hinzufügen\_Neu\_Status\_Richtlinie\_1

#### Schritt 23: Navigieren Sie zu Work Centers > Posture > Policy Sets. Klicken Sie auf Insert new row above.

| ≡ deader Identity Services | ingine                                                                      | Work Centers / Posture | A @ @ Q   A                                           |
|----------------------------|-----------------------------------------------------------------------------|------------------------|-------------------------------------------------------|
| JI Bookmarks               | Overview Network Devices Client Provisioning Policy Elements Posture Policy | Troubleshoot Reports   | Settings                                              |
| Dashboard                  | Policy Sets                                                                 |                        | Reset Policyset Hitcounts Saw                         |
| ℜ Operations               | () Status Policy Set Name Description Conditions                            |                        | Allowed Protocols / Server Sequence Hits Actions View |
| Policy                     | Q. Search                                                                   |                        |                                                       |
| Administration             | Default     Default     Default                                             |                        | Default Network Access 2 + 0 🛞 🗲                      |
| ③ Interactive Help         |                                                                             |                        | Insert new row above                                  |
|                            |                                                                             |                        | Resol                                                 |
|                            |                                                                             |                        |                                                       |
|                            |                                                                             |                        |                                                       |
|                            |                                                                             |                        |                                                       |

ISE\_Hinzufügen\_Neu\_Policy\_Set

#### Schritt 23.1: Konfigurieren Sie die Details:

Richtliniensatzname: Firewall-Status

#### Bedingungen: IP-Adresse des Netzwerkzugriffsgeräts ENTSPRICHT [FTD-IP-Adresse]

Klicken Sie auf . Save

| =        | dentity Services                | Engine   |           |                 |                    |                   |                         |                  | Work Centers / | Posture |          |  |               |               | c           | ۵<br>۵   | ۲       | ۹ ۱  | ۹ |
|----------|---------------------------------|----------|-----------|-----------------|--------------------|-------------------|-------------------------|------------------|----------------|---------|----------|--|---------------|---------------|-------------|----------|---------|------|---|
| P.       | Bookmarks                       | Overview | Net       | rork Devices    | Client Provisionin | g Policy Elements | s Posture Policy        | Policy Sets      | Troubleshoot   | Reports | Settings |  |               |               |             |          |         |      |   |
| 80<br>(6 | Dashboard<br>Context Visibility |          | Policy Se | ts              |                    |                   |                         |                  |                |         |          |  | Reset         | Reset         | Policyset H | itcounts |         | Save |   |
| . 94     | Operations                      |          | State     | itus Policy Set | Name Desc          | ription Co        | onditions               |                  |                |         |          |  | Allowed Proto | cols / Server | Sequence    | Hits     | Actions | View |   |
| - 0      | Policy                          |          | Q, 5      | iaich           |                    |                   |                         |                  |                |         |          |  |               |               |             |          |         |      |   |
| .8.      | Administration                  |          | -         | Firewall Por    | iture              |                   | P Network Access Device | P Address EQUALS |                |         |          |  | Default Netw  | ork Access    | 2+          | 7        | 0       | ,    |   |
| -1       | Work Centers                    |          |           | Default         | Defaul             | It policy set     |                         |                  |                |         |          |  | Default Netw  | ork Access    | <i>i</i> +  | +        | 0       | >    |   |
| •        | Interactive Help                |          |           |                 |                    |                   |                         |                  |                |         |          |  |               |               |             | Reset    |         | Save |   |

ISE\_Hinzufügen\_Neue\_Richtlinie\_Festlegen\_1

Schritt 23.2: Klicken Sie >, um den Richtliniensatz einzugeben. Erstellen Sie neue Autorisierungsregeln für den Status "Compliance", "Compliance nicht" und "Unbekannt". Klicken Sie auf .Save

Konformität mit compliance\_profile

Nicht konform mit nicht konformem Profil

#### Unbekannt mit unknown\_redirect

| ≡      | disco Iden | ntity S | Servic    | es Engine                          |                        |                                                                                                    |                        |              | Work Cent    | ers / Postu | re                    |     |            |               |           |      |          |
|--------|------------|---------|-----------|------------------------------------|------------------------|----------------------------------------------------------------------------------------------------|------------------------|--------------|--------------|-------------|-----------------------|-----|------------|---------------|-----------|------|----------|
| н      | Overvie    | w<br>v  | Netwo     | ork Devices Client                 | t Provisioning Policy  | Elements F                                                                                                    | Posture Policy         | Policy Sets  | Troubleshoot | Reports     | Settings              |     |            |               |           |      |          |
| 탱      |            |         | ۰         | Firewall Posture                   |                        | P Network                                                                                                    | Access-Device IP Addre | ess EQUALS : |              |             |                       |     |            | Default Netwo | rk Access | 0    | + 0      |
| *      | ~          | Authe   | ntication | Policy(1)                          |                        |                                                                                                    |                        |              |              |             |                       |     |            |               |           |      |          |
| 0      |            | Ð       | Status    | Rule Name                          | Conditions             |                                                                                                    |                        |              |              |             |                       |     | Use        |               |           | Hits | Actions  |
| 40<br> |            | Q       | Search    |                                    |                        |                                                                                                    |                        |              |              |             |                       |     |            |               |           |      |          |
| mil    |            |         |           |                                    |                        |                                                                                                    |                        |              | +            |             |                       |     |            |               |           |      |          |
| ?      |            |         |           | Defects                            |                        |                                                                                                    |                        |              |              |             |                       |     | All_User   | ID_Stores     | 1         | -    | rêt.     |
|        |            |         | Ŭ         | Delenit.                           |                        |                                                                                                    |                        |              |              |             |                       |     | > Optio    | ns            |           | *0   | 253.     |
|        | >          | Autho   | rization  | Policy - Local Exceptions          |                        |                                                                                                    |                        |              |              |             |                       |     |            |               |           |      |          |
|        | >          | Autho   | rization  | Policy - Global Exceptions         | 5                      |                                                                                                    |                        |              |              |             |                       |     |            |               |           |      |          |
|        | ~          | Autho   | rization  | Policy(4)                          |                        |                                                                                                    |                        |              |              |             |                       |     |            |               |           |      |          |
|        |            |         |           |                                    |                        |                                                                                                    |                        |              |              |             | Results               |     |            |               |           |      |          |
|        |            | ۲       | Status    | Rule Name                          | Conditions             |                                                                                                    |                        |              |              |             | Profiles              |     | Security G | roups         |           | Hits | Actions  |
|        |            | Q       | Search    |                                    |                        |                                                                                                    |                        |              |              |             |                       |     |            |               |           |      |          |
|        |            |         | ٥         | Compliant                          | 는 Session-PostureStatu | s EQUALS Complia                                                                                                    | м                      |              |              |             | compliant_profile     | 1 + | Select fro | om list       | 1         | 15   | <u>ې</u> |
|        |            |         | ٥         | Non_Compliant                      | b Session PostureStatu | s EQUALS NonCom                                                                                                    | pliant                 |              |              |             | non_compliant_profile | 0+  | Select fro | am list       | Ø +       | 5    | (2)      |
|        |            |         | 0         | Unknown                            | E Session-PostureState | s EQUALS Unknown                                                                                                    | 1                      |              |              |             | unknown_redirect      | 1 + | Select fro | am list       | 1+        | 47   | ©        |
|        | CIECO      | •       |           | NUMBER STORES IN THE STORES STORES |                        | THE RECEIPTION OF THE RECEIPTION OF THE RECEIPTI |                        |              |              |             |                       |     |            |               |           |      |          |

ISE\_Hinzufügen\_Neue\_Richtlinie\_Festlegen\_2

#### Konfigurationen unter Ubuntu

Schritt 24: Melden Sie sich über die Benutzeroberfläche beim Ubuntu-Client an. Öffnen Sie den Browser, um sich beim VPN-Portal anzumelden. In diesem Beispiel ist dies demo.example.com.

| demo.ex                  | xam | nple.com/+CS | COEX | +                         |                                   |   | -                  | ē            | × |
|--------------------------|-----|--------------|------|---------------------------|-----------------------------------|---|--------------------|--------------|---|
| $\leftarrow \rightarrow$ | è   | С            | 0 🗛  | https://demo.example.com/ | CSCOE+/logon.html#form_title_text | ដ | $\bigtriangledown$ | $\mathbf{F}$ | ≡ |

| Logon               |
|---------------------|
|                     |
| Group posture_vpn v |
| Username            |
| Password            |
| Logon               |

Ubuntu-Browser\_VPN\_Anmeldung

Schritt 25: Klicken Sie auf .Download for Linux

| Cisco Secu                    | re Client Insta | llati        | +                                                                                |   |        |          |                    | ē        | × |
|-------------------------------|-----------------|--------------|----------------------------------------------------------------------------------|---|--------|----------|--------------------|----------|---|
| $\leftarrow \   \rightarrow $ | С               | 0 &          | https://demo. <b>example.com</b> /CACHE/stc/2/index.html                         | F | 80%    | ជ        | $\bigtriangledown$ | <b>1</b> | ≡ |
|                               | Secure          | RE<br>Client |                                                                                  |   |        |          |                    |          |   |
|                               | C               |              | Disco Secure Client Download                                                     |   | 9      |          |                    |          | A |
|                               |                 |              | Download & Install                                                               |   |        |          |                    |          |   |
|                               |                 |              | Download Cisco Secure Client and install it on your computer. Download for Linux |   |        |          |                    |          |   |
|                               |                 |              |                                                                                  | • | ) Inst | ructions |                    |          |   |

Ubuntu-Browser\_VPN\_Download\_1

Der Name der heruntergeladenen Datei lautet cisco-secure-client-linux64-5.1.3.62-core-vpn-webdeploy-k9.sh.

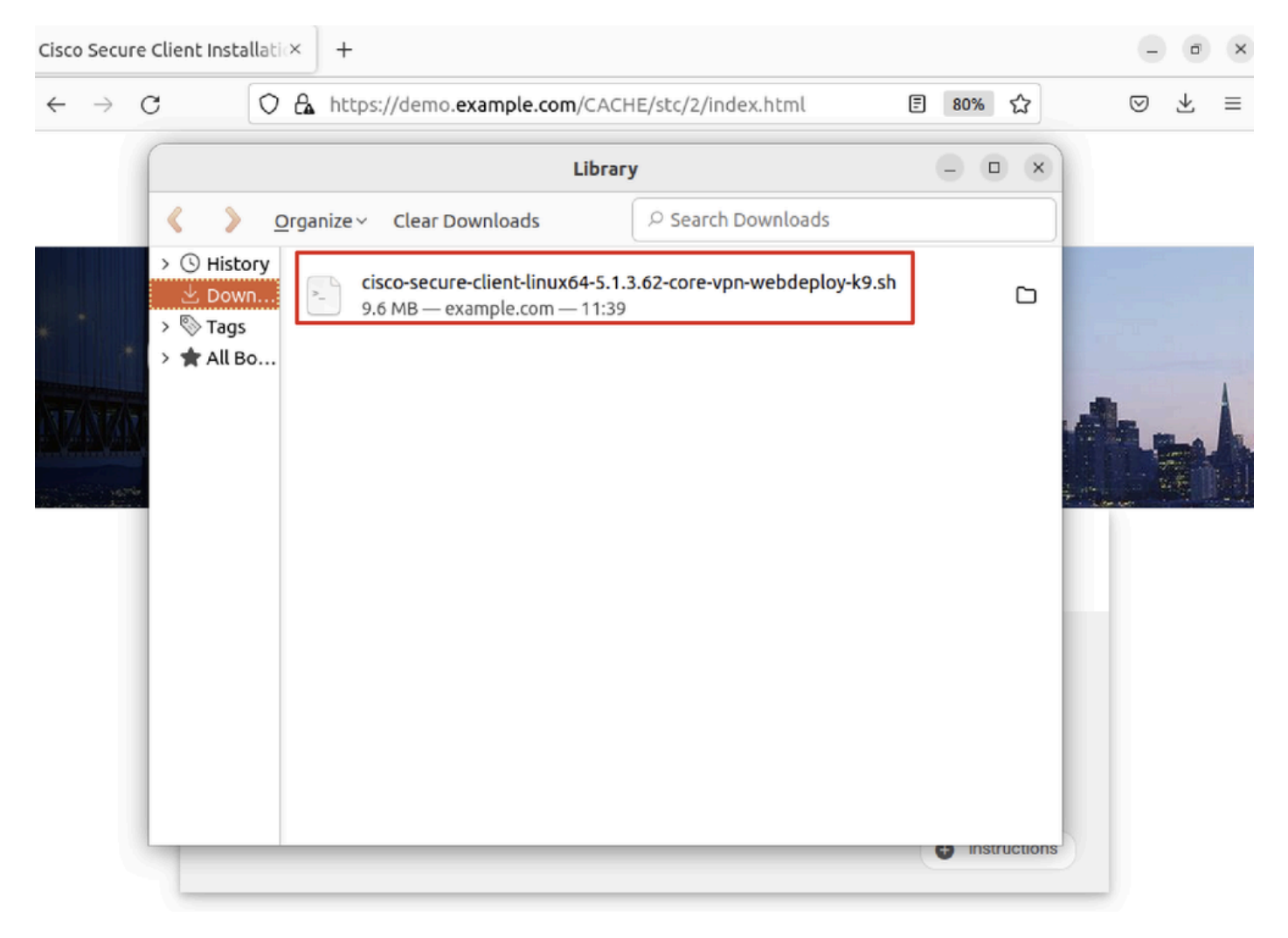

Ubuntu-Browser, VPN, Download 2

Schritt 26: Laden Sie das VPN-Zertifikat über den Browser herunter, und benennen Sie die Datei um in <Zertifikat>.crt. Dies ist das Beispiel, in dem Firefox zum Herunterladen des Zertifikats verwendet wird.

| -            | demo.example.   | com/+CSCOE× +                                                       | $\sim$          |   | đ  | × |
|--------------|-----------------|---------------------------------------------------------------------|-----------------|---|----|---|
| $\leftarrow$ | $\rightarrow$ C | Ttps://demo. <b>example.com</b> /+CSCOE+/logon.html#form_title_text | ${igsidential}$ | ۲ | பி | ≡ |

| Page Info — https://demo.example.com/+CS                                                                                                    | COE+/logon.html                                                                          | #form_title_text 📃 🗆 🗍                                           |
|----------------------------------------------------------------------------------------------------|------------------------------------------------------------------------------------------|------------------------------------------------------------------|
| General Media Permissions Security                                                                                                    |                                                                                          |                                                                  |
| Website Identity         Website:       demo.example.com         Owner:       This website does not supply ownership information         Verified by:       C=CN,CN=demo.example.com                                                                       | formation.                                                                               | <u>V</u> iew Certificate                                         |
| Privacy & History<br>Have I visited this website prior to today?                                                                                                    | No                                                                                       |                                                                  |
| Is this website storing information on my computer?                                                                                                    | Yes, cookies                                                                             | <u>C</u> lear Cookies and Site Data                              |
| Have I saved any passwords for this website?                                                                                                    | No                                                                                       | Vie <u>w</u> Saved Passwords                                     |
| Technical Details<br>Connection Encrypted (TLS_AES_128_GCM_SHA256, 128<br>The page you are viewing was encrypted before being tr<br>Encryption makes it difficult for unauthorized people to<br>therefore unlikely that anyone read this page as it travel | 8 bit keys, TLS 1.3)<br>ransmitted over the<br>view information t<br>led across the netw | e Internet.<br>raveling between computers. It i<br>rork.<br>Help |

 $Ubuntu-Browser\_VPN\_Zertifikat\_Herunterladen$ 

Schritt 27: Öffnen Sie das Terminal auf dem Ubuntu-Client. Navigieren Sie zu,path home/user/Downloads/ um Cisco Secure Client zu installieren.

#### <#root>

user@ubuntu22-desktop:~\$

cd Downloads/

```
user@ubuntu22-desktop:~/Downloads$
```

```
ls
```

```
cisco-secure-client-linux64-5.1.3.62-core-vpn-webdeploy-k9.sh
```

demo-example-com.crt

```
user@ubuntu22-desktop:~/Downloads$
```

```
chmod +x cisco-secure-client-linux64-5.1.3.62-core-vpn-webdeploy-k9.sh
```

user@ubuntu22-desktop:~/Downloads\$

```
sudo ./cisco-secure-client-linux64-5.1.3.62-core-vpn-webdeploy-k9.sh
```

[sudo] password for user: Installing Cisco Secure Client... Migrating /opt/cisco/anyconnect directory to /opt/cisco/secureclient directory Extracting installation files to /tmp/vpn.zaeAZd/vpninst959732303.tgz... Unarchiving installation files to /tmp/vpn.zaeAZd... Starting Cisco Secure Client Agent... Done! Exiting now. user@ubuntu22-desktop:~/Downloads\$

Schritt 28: Vertrauen Sie dem VPN-Portalzertifikat auf dem Ubuntu-Client.

#### <#root>

user@ubuntu22-desktop:~\$

cd Downloads/

user@ubuntu22-desktop:~/Downloads\$

ls

```
cisco-secure-client-linux64-5.1.3.62-core-vpn-webdeploy-k9.sh
```

demo-example-com.crt

user@ubuntu22-desktop:~/Downloads\$

```
openssl verify demo-example-com.crt
```

```
CN = demo.example.com, C = CN
error 18 at 0 depth lookup: self-signed certificate
Error demo-example-com.crt:
```

verification failed

user@ubuntu22-desktop:~/Downloads\$

sudo cp demo-example-com.crt /usr/local/share/ca-certificates/

user@ubuntu22-desktop:~/Downloads\$

sudo update-ca-certificates

Updating certificates in /etc/ssl/certs... rehash: warning: skipping ca-certificates.crt,it does not contain exactly one certificate or CRL

1 added

```
, O removed; done.
Running hooks in /etc/ca-certificates/update.d...
```

done.

user@ubuntu22-desktop:~/Downloads\$

openssl verify demo-example-com.crt

demo-example-com.crt: OK

Schritt 29: Öffnen Sie Cisco Secure Client auf dem Ubuntu-Client, und stellen Sie eine Verbindung zwischen VPN und demo.example.com her.

|             |           | Cisco Secure (   | Client   |       | - |   | ×  |
|-------------|-----------|------------------|----------|-------|---|---|----|
| AnyCon      | nect VPN  | ✓ Statistic      | s 🕕      | About |   |   |    |
|             |           | ıı ııı <br>cısco | l i<br>D |       |   |   |    |
| Connect to: | demo.exa  | ample.com        |          |       | ~ |   | \$ |
| Group:      | posture_v | pn               |          |       |   | ` | -  |
| Username:   | isetest   |                  |          |       |   |   |    |
| Password:   | ******    |                  |          |       |   |   |    |

| 🗞 Disco                        | onnect |
|--------------------------------|--------|
| Connected to demo.example.com. |        |

 $Ubuntu\_Secure\_Client\_Verbunden$ 

Schritt 30: Öffnen Sie den Browser, um auf eine Website zuzugreifen, die die Umleitung zum ISE CPP-Portal auslöst. Laden Sie das Zertifikat vom ISE CPP-Portal herunter, und benennen Sie die Datei um in <Zertifikat>.crt. Dies ist ein Beispiel für die Verwendung von Firefox zum Herunterladen.

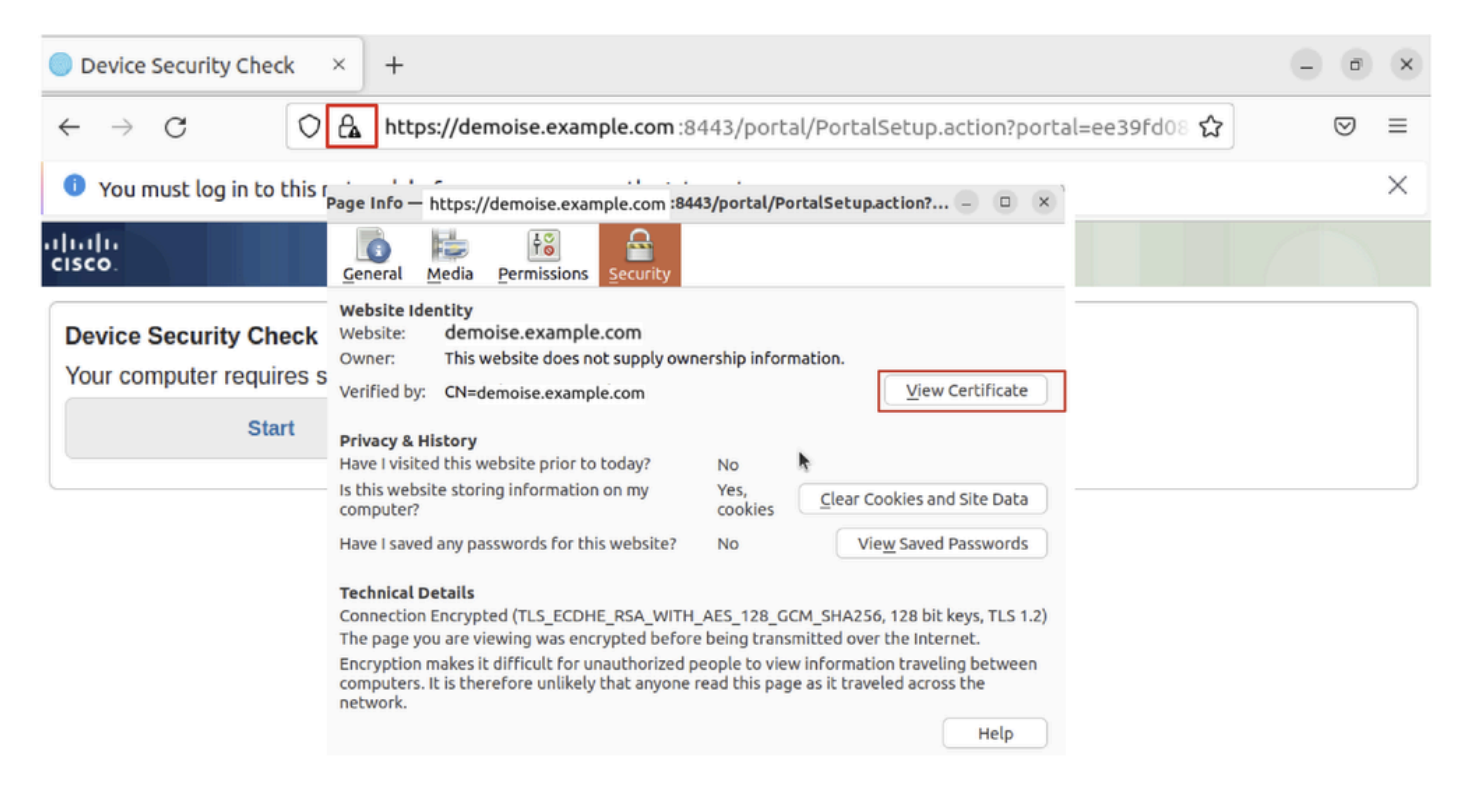

Ubuntu-Browser\_CPP\_Zertifizierung\_Herunterladen

Schritt 30.1: Vertrauen Sie dem ISE CPP-Portalzertifikat auf dem Ubuntu-Client.

#### <#root>

user@ubuntu22-desktop:~/Downloads\$ ls cisco-secure-client-linux64-5.1.3.62-core-vpn-webdeploy-k9.sh demo-example-com.crt

ise-cert.crt

user@ubuntu22-desktop:~/Downloads\$

sudo cp ise-cert.crt /usr/local/share/ca-certificates/

user@ubuntu22-desktop:~/Downloads\$

```
sudo update-ca-certificates
```

Updating certificates in /etc/ssl/certs... rehash: warning: skipping ca-certificates.crt,it does not contain exactly one certificate or CRL

1 added

```
, O removed; done.
Running hooks in /etc/ca-certificates/update.d...
done.
```

Schritt 31: Klicken Sie Start auf das ISE CPP-Portal.

| Device Security Check × +                                                                                                |  | ø                  | × |  |  |  |  |  |  |
|----------------------------------------------------------------------------------------------------|--|--------------------|---|--|--|--|--|--|--|
| ← → C () A https://demoise.example.com:8443/portal/PortalSetup.action?portal=ee39fd08 ☆                                  |  | $\bigtriangledown$ | ≡ |  |  |  |  |  |  |
| You must log in to this network before you can access the Internet.                                                      |  |                    |   |  |  |  |  |  |  |
| Client Provisioning Portal                                                                                               |  |                    |   |  |  |  |  |  |  |
| Device Security Check<br>Your computer requires security software to be installed before you can connect to the network. |  |                    |   |  |  |  |  |  |  |

Ubuntu-Browser\_CPP\_Start

#### Schritt 32. Click here to download and install Agent.

| Device Security Check ×                                                                                                    | +                                                                         | - 0                | ×        |  |  |  |  |  |  |
|----------------------------------------------------------------------------------------------------|---------------------------------------------------------------------------|--------------------|----------|--|--|--|--|--|--|
| $\leftarrow$ $\rightarrow$ C https:/                                                                                                    | //demoise.example.com ::8443/portal/ClientProvisionStart.action?from=CL 🏠 | $\bigtriangledown$ | ≡        |  |  |  |  |  |  |
| You must log in to this net                                                                                                    | work before you can access the Internet.                                  |                    | $\times$ |  |  |  |  |  |  |
| alialia<br>cisco.                                                                                                    | Client Provisioning Portal                                                |                    |          |  |  |  |  |  |  |
| Device Security Check<br>Your computer requires security software to be installed before you can connect to the network.<br>Unable to detect Posture Agent                                                                                                    |                                                                           |                    |          |  |  |  |  |  |  |
| + This is my first time here                                                                                                    |                                                                           |                    |          |  |  |  |  |  |  |
| <ol> <li>You must install Agent to check your device before accessing the network. <u>Click here to download and install Agent</u></li> <li>After installation, Agent will automatically scan your device before allowing you access to the network.</li> <li>You have 20 minutes to install and for the system scan to complete.</li> </ol>  |                                                                           |                    |          |  |  |  |  |  |  |
| Note: With some browsers, when you click Download, the script is directly saved in the configured Downloads folder in your system.<br>Tip: Leave Agent running so it will automatically scan your device and connect you faster next time you access this network.<br>You have 20 minutes to install and for the compliance check to complete |                                                                           |                    |          |  |  |  |  |  |  |
| •                                                                                                    | + Remind me what to do next                                               |                    | Ď        |  |  |  |  |  |  |

Ubuntu-Browser\_CPP\_Download\_Status

Schritt 33: Öffnen Sie das Terminal auf dem Ubuntu-Client. Navigieren Sie zum Pfadhome/user/Downloads/, um das Statusmodul zu installieren.

#### <#root>

user@ubuntu22-desktop:~/Downloads\$ ls

```
cisco-secure-client-linux64-5.1.3.62-core-vpn-webdeploy-k9.sh
demo-example-com.crt
ise-cert.crt
user@ubuntu22-desktop:~/Downloads$
chmod +x cisco-secure-client-ise-network-assistant-linux64-5.1.3.62_demoise.example.com_8443_0NcLgcMURfy
user@ubuntu22-desktop:~/Downloads$
user@ubuntu22-desktop:~/Downloads$
user@ubuntu22-desktop:~/Downloads$
./cisco-secure-client-ise-network-assistant-linux64-5.1.3.62_demoise.example.com_8443_0NcLgcMURfyZmR6Hol
Cisco Network Setup Assistant
(c) 2022-2024 Cisco Systems, Inc. Cisco, Cisco Systems and Cisco Systems logo are registered trademarks
Cisco ISE Network Setup Assistant started. Version - 5.1.3.62
Trusted and Secure Connection
You are connected to
demoise.example.com
whose identity has been certified. Your connection to this website is encrypted.
Downloading Cisco Secure Client...
Downloading remote package...
Running Cisco Secure Client - Downloader...
Installation is completed.
```

Schritt 34: Beenden Sie auf der Benutzeroberfläche des Ubuntu-Clients den Cisco Secure Client, und öffnen Sie ihn erneut. Das ISE-Statusmodul wurde installiert und erfolgreich ausgeführt.

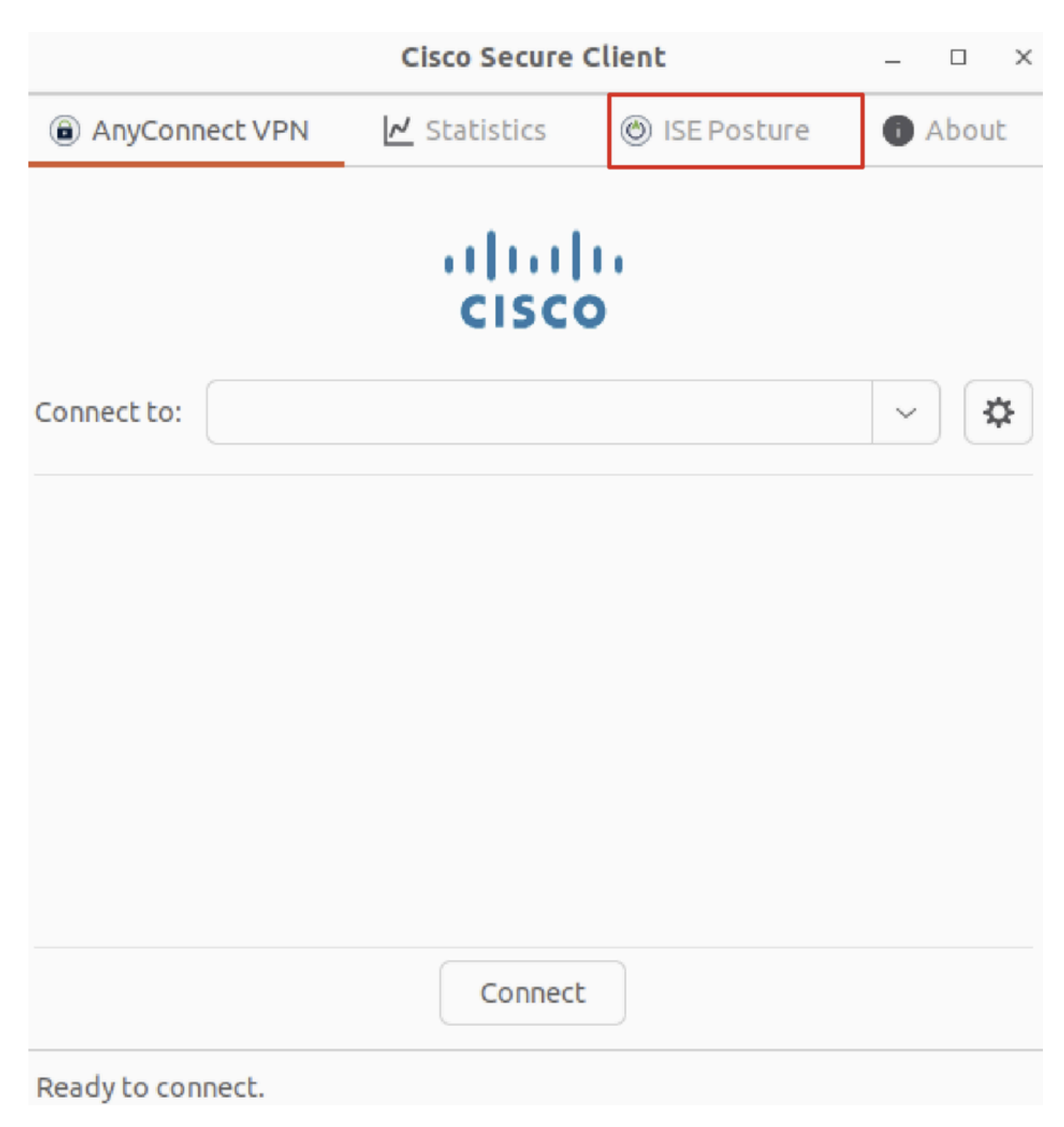

Ubuntu\_Secure\_Client\_ISE\_Posture\_Installed

Schritt 35: Öffnen Sie das Terminal auf dem Ubuntu-Client. Navigieren Sie zu Pfad home/user/Desktop, und erstellen Sie eine Datei, um die auf der ISE konfigurierte Dateibedingung zu erfüllentest.txt.

<#root>

user@ubuntu22-desktop:~\$

cd Desktop/

user@ubuntu22-desktop:~/Desktop\$

#### Überprüfung

Verwenden Sie diesen Abschnitt, um zu überprüfen, ob Ihre Konfiguration ordnungsgemäß funktioniert.

Schritt 1: Verbinden Sie VPN mit demo.example.com auf dem Ubuntu-Client.

|                              | - • ×       |          |      |               |       |  |  |  |
|------------------------------|-------------|----------|------|---------------|-------|--|--|--|
| AnyCon                       | nect VPN    | 🗠 Statis | tics | 🎯 ISE Posture | About |  |  |  |
| cisco                        |             |          |      |               |       |  |  |  |
| Connect to: demo.example.com |             |          |      |               |       |  |  |  |
| Group: posture_vpn ~         |             |          |      |               |       |  |  |  |
| Username:                    | isetest     |          |      |               |       |  |  |  |
| Password:                    | 00000000000 |          |      |               |       |  |  |  |
|                              |             |          |      |               |       |  |  |  |

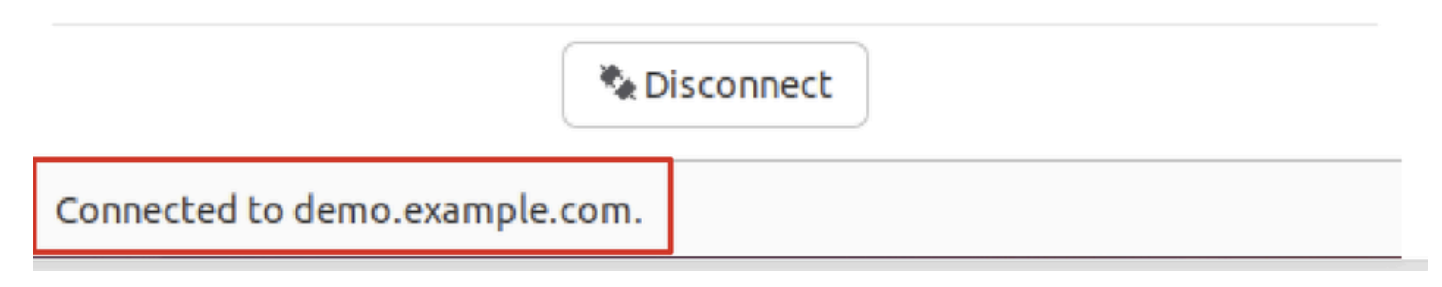

 $Verify\_Ubuntu\_Secure\_Client\_Connected$ 

Schritt 2: Überprüfen Sie den Status des ISE-Status auf dem Ubuntu-Client.

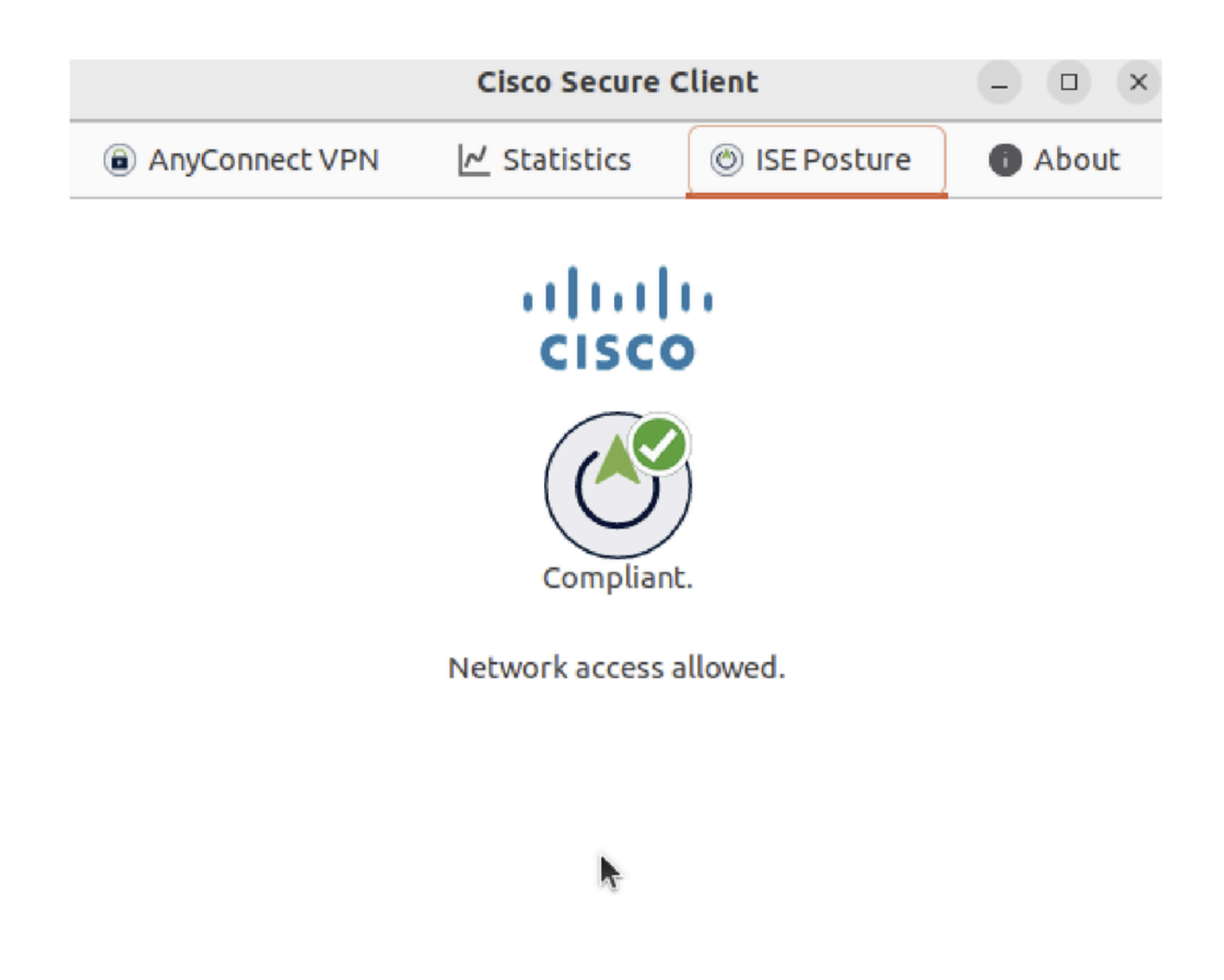

Verify\_Ubuntu\_Secure\_Client\_Compliant

#### Schritt 3: Aktivieren Sie Radius Live Log auf ISE. Navigieren Sie zu Operations > RADIUS Live Log.

| ≡       | disclosed in the services Engine |                | Opera                        | ations / RADIUS   |                    |                | Q & @ &   A                    |                              |
|---------|----------------------------------|----------------|------------------------------|-------------------|--------------------|----------------|--------------------------------|------------------------------|
| Щ       | Live Logs Live Sessions          |                |                              |                   |                    |                |                                |                              |
| ::      |                                  |                |                              |                   |                    |                |                                |                              |
| цц<br>0 | Misconfigured Supplicants 🕕 Mi   |                | configured Network Devices 🕕 |                   | RADIUS Drops       |                | Client Stopped Responding 🕕    | Repeat Counter ①             |
| *       | 0                                |                | 0                            |                   | 0                  |                | 0                              | 0                            |
| U       |                                  |                |                              |                   |                    |                | Refresh Show                   | Within                       |
| a.      |                                  |                |                              |                   |                    |                | Never v Latest 20 rei          | cords v Last 24 hours v      |
| đ       | ට් 🖆 Reset Repeat Counts 🖞       | ) Export To 💛  |                              |                   |                    |                |                                | Filter 🗸 🛞                   |
|         | Time                             | Status Details | Identity                     | Endpoint ID       | Endpoint Profile   | Posture Status | Authentication Policy A        | uthorization Policy          |
| ?       |                                  | Y              | Identity                     | Endpoint ID       | Endpoint Profile   | Posture Status | Authentication Policy /        | Authorization Policy         |
|         | May 29, 2024 09:08:48.798 PM     | ۵              | isetest                      | 52:54:00:17:6B:FA | Ubuntu-Workstation | Compliant      | Firewall Posture >> Default Fi | rewall Posture >> Compliant  |
|         | May 29, 2024 09:08:48.798 PM     |                |                              | 52:54:00:17:6B:FA |                    | Compliant      | Firewall Posture Fi            | irewall Posture >> Compliant |
|         | May 29, 2024 09:08:13.570 PM     | a a            | isetest                      | 52:54:00:17:6B:FA | Ubuntu-Workstation | Pending        | Firewall Posture >> Default Fi | rewall Posture >> Unknown    |

Verify\_ISE\_LiveLog

Schritt 4: Navigieren Sie über SSH oder Konsole zu FTD CLI.

#### <#root>

>

>

```
system support diagnostic-cli
```

Attaching to Diagnostic CLI ... Press 'Ctrl+a then d' to detach. Type help or '?' for a list of available commands.

ftdv741>

enable

Password: ftdv741# ftdv741#

show vpn-sessiondb detail anyconnect

```
Session Type: AnyConnect Detailed
```

```
Username : isetest Index : 33
Assigned IP : 192.168.6.30 Public IP : 192.168.10.13
Protocol : AnyConnect-Parent SSL-Tunnel DTLS-Tunnel
License : AnyConnect Premium
Encryption : AnyConnect-Parent: (1)none SSL-Tunnel: (1)AES-GCM-128 DTLS-Tunnel: (1)AES-GCM-256
Hashing : AnyConnect-Parent: (1)none SSL-Tunnel: (1)SHA256 DTLS-Tunnel: (1)SHA384
Bytes Tx : 51596 Bytes Rx : 17606
Pkts Tx : 107 Pkts Rx : 136
Pkts Tx Drop : 0 Pkts Rx Drop : 0
Group Policy : posture_gp Tunnel Group : posture_vpn
Login Time : 14:02:25 UTC Fri May 31 2024
Duration : 0h:00m:55s
Inactivity : 0h:00m:00s
VLAN Mapping : N/A VLAN : none
Audt Sess ID : cb007182000210006659d871
Security Grp : none Tunnel Zone : 0
AnyConnect-Parent Tunnels: 1
SSL-Tunnel Tunnels: 1
DTLS-Tunnel Tunnels: 1
AnyConnect-Parent:
Tunnel ID : 33.1
Public IP : 192.168.10.13
Encryption : none Hashing : none
TCP Src Port : 59180 TCP Dst Port : 443
Auth Mode : userPassword
Idle Time Out: 30 Minutes Idle TO Left : 29 Minutes
Client OS : linux-64
Client OS Ver: Ubuntu 22.04 LTS 22.04 (Jammy Jellyfish)
```

Client Type : AnyConnect Client Ver : Cisco AnyConnect VPN Agent for Linux 5.1.3.62 Bytes Tx : 6364 Bytes Rx : 0 Pkts Tx : 1 Pkts Rx : 0 Pkts Tx Drop : 0 Pkts Rx Drop : 0 SSL-Tunnel: Tunnel ID : 33.2 Assigned IP :192.168.6.30 Public IP : 192.168.10.13 Encryption : AES-GCM-128 Hashing : SHA256 Ciphersuite : TLS\_AES\_128\_GCM\_SHA256 Encapsulation: TLSv1.3 TCP Src Port : 59182 TCP Dst Port : 443 Auth Mode : userPassword Idle Time Out: 30 Minutes Idle TO Left : 29 Minutes Client OS : Linux\_64 Client Type : SSL VPN Client Client Ver : Cisco AnyConnect VPN Agent for Linux 5.1.3.62 Bytes Tx : 6364 Bytes Rx : 498 Pkts Tx : 1 Pkts Rx : 6 Pkts Tx Drop : 0 Pkts Rx Drop : 0 Filter Name : #ACSACL#-IP-PERMIT\_ALL\_IPV4\_TRAFFIC-57f6b0d3 DTLS-Tunnel: Tunnel ID : 33.3 Assigned IP :192.168.6.30 Public IP : 192.168.10.13 Encryption : AES-GCM-256 Hashing : SHA384 Ciphersuite : ECDHE-ECDSA-AES256-GCM-SHA384 Encapsulation: DTLSv1.2 UDP Src Port : 56078 UDP Dst Port : 443 Auth Mode : userPassword Idle Time Out: 30 Minutes Idle TO Left : 29 Minutes Client OS : Linux\_64 Client Type : DTLS VPN Client Client Ver : Cisco AnyConnect VPN Agent for Linux 5.1.3.62 Bytes Tx : 38868 Bytes Rx : 17108 Pkts Tx : 105 Pkts Rx : 130 Pkts Tx Drop : 0 Pkts Rx Drop : 0 Filter Name : #ACSACL#-IP-PERMIT\_ALL\_IPV4\_TRAFFIC-57f6b0d3

Fehlerbehebung

In diesem Abschnitt erhalten Sie Informationen zur Behebung von Fehlern in Ihrer Konfiguration.

Informationen zum Statusablauf und zur Fehlerbehebung bei Cisco Secure Client und der ISE finden Sie in den CCO-<u>DokumentenISE-</u> <u>Statusstilvergleich für Vor- und Nachbereitung 2.2</u> und <u>Fehlerbehebung bei ISE-Sitzungsmanagement und -status.</u>

Zugehörige Informationen

<u>Kompatibilität der Cisco Identity Services Engine mit Netzwerkkomponenten, Version 3.3</u>

- Administratorleitfaden für die Cisco Identity Services Engine, Version 3.3
- <u>Technischer Support und Downloads von Cisco</u>

### Informationen zu dieser Übersetzung

Cisco hat dieses Dokument maschinell übersetzen und von einem menschlichen Übersetzer editieren und korrigieren lassen, um unseren Benutzern auf der ganzen Welt Support-Inhalte in ihrer eigenen Sprache zu bieten. Bitte beachten Sie, dass selbst die beste maschinelle Übersetzung nicht so genau ist wie eine von einem professionellen Übersetzer angefertigte. Cisco Systems, Inc. übernimmt keine Haftung für die Richtigkeit dieser Übersetzungen und empfiehlt, immer das englische Originaldokument (siehe bereitgestellter Link) heranzuziehen.